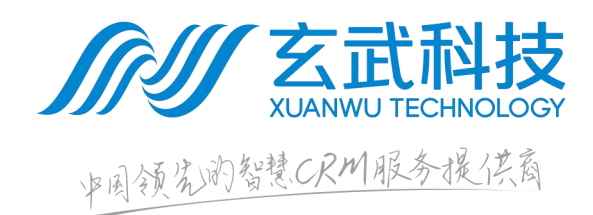

# RTM 系统操作说明书

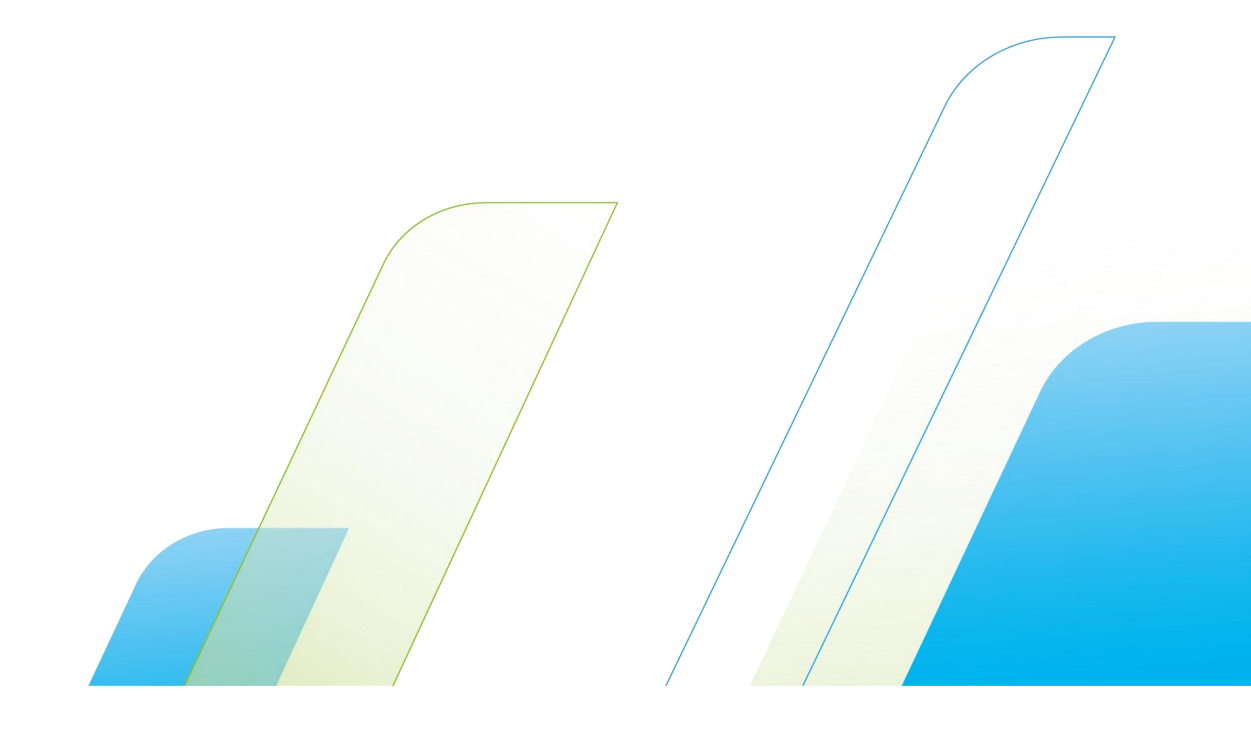

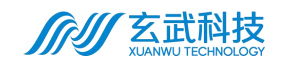

#### 修订记录

| 版本号  | 日期        | 类型 | 修改人 | 修改内容 |
|------|-----------|----|-----|------|
| V1.0 | 2023/8/10 | А  | 曾雅晖 | 创建   |
|      |           |    |     |      |
|      |           |    |     |      |
|      |           |    |     |      |
|      |           |    |     |      |
|      |           |    |     |      |
|      |           |    |     |      |
|      |           |    |     |      |

修改类型分为 A - ADDED M - MODIFIED D - DELETED。 •

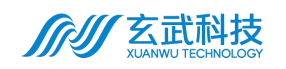

# 目录

| 1 | 前言4              |
|---|------------------|
|   | 1.1 编制目的         |
|   | 1.2 适用对象4        |
| 2 | 操作逻辑4            |
|   | 2.1 业务流程         |
|   | 2.2 智能拓店操作逻辑5    |
| 3 | 系统操作指引5          |
|   | 3.1 Web 端5       |
|   | 3.1.1 登录5        |
|   | 3.1.2 组织人员数据池6   |
|   | 3.1.3 新店开拓6      |
|   | 3.1.3.1 智能拓店6    |
|   | 3.1.3.2 拓店动态16   |
|   | 3.1.4 企业终端画像配置17 |
|   | 3.1.4.1 终端画像17   |
|   | 3.1.4.2 基础配置17   |
|   | 3.2 手机端18        |
|   | 3.2.1 登录         |
|   | 3.2.2 应用18       |
|   | 3.2.2.1 智慧拓店18   |

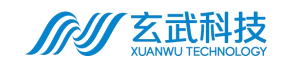

官网:www.wxchina.com

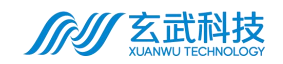

# 1 前言

# 1.1 编制目的

本文档为 RTM 系统操作说明书,依据于业务流程和操作逻辑,对系统功能 操作方式进行简述,帮助用户快速掌握系统的使用方法。

# 1.2 适用对象

本文档适用于所有 RTM 系统操作人员, 如: 业务经理、业务人员。

# 2 操作逻辑

# 2.1 业务流程

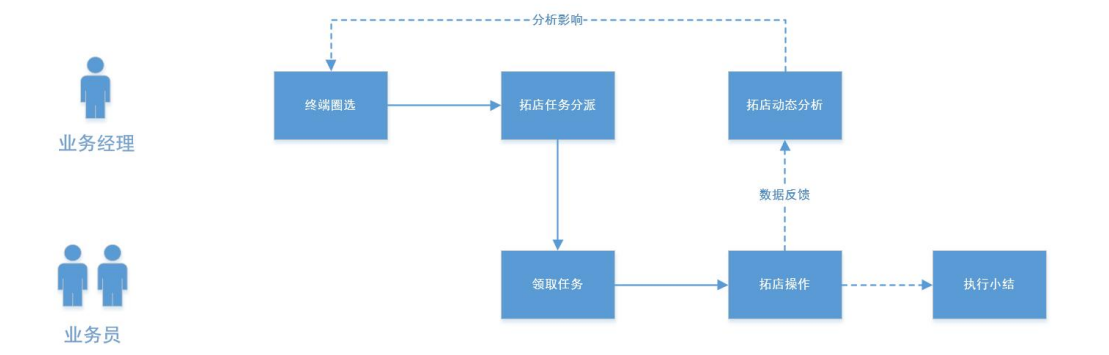

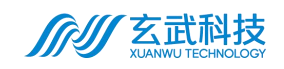

# 2.2 智能拓店操作逻辑

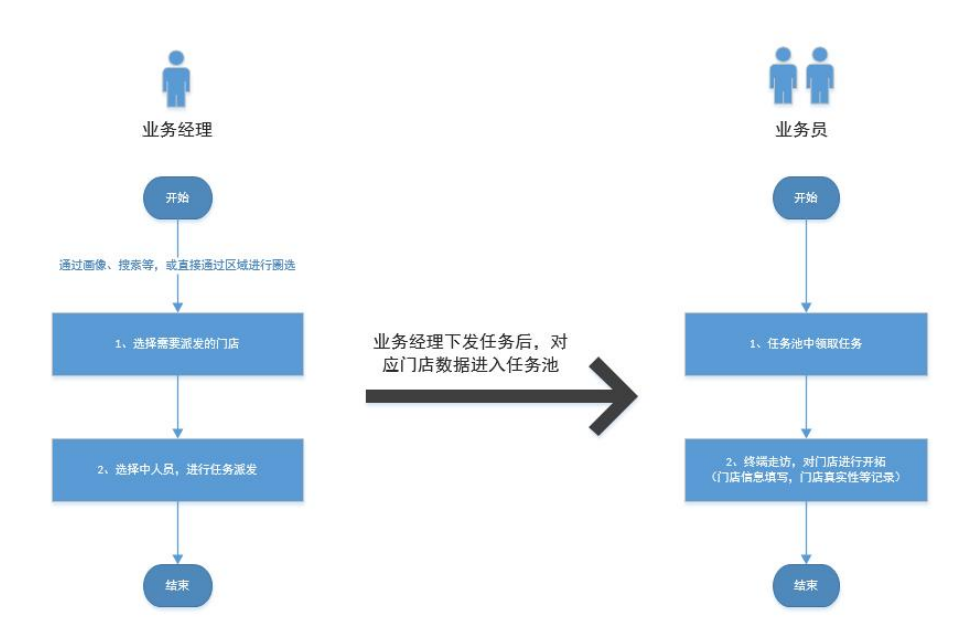

# 3 系统操作指引

# 3.1 Web 端

系统 web 端主要使用人群为业务经理。业务经理在 web 端中登录,进行终端门店任务派发(即智能拓店功能),以及对影响此功能的相关内容进行配置。

#### 3.1.1 登录

登录网站, 输入帐号密码进行【登录】。支持华为云帐号登录。

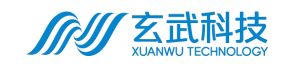

| <b>新新教育</b><br><b>新新教育</b> | 运营用户登录                                       |  |
|----------------------------|----------------------------------------------|--|
|                            | 📩 byanshi                                    |  |
|                            | Q                                            |  |
|                            | <ul> <li>我同意隐私协议和服务声明</li> <li>若完</li> </ul> |  |
|                            |                                              |  |
|                            |                                              |  |

## 3.1.2 组织人员数据池

入口: 【数据集成-组织人员数据池】进入该页面。

此模块支持导入人员数据,用于派单中的人员选择。导入的人员默认为业务 员角色。

| <i>价则</i> 数智化服务平台 |                              | <b>± 0</b> . |
|-------------------|------------------------------|--------------|
| ☑ 数据集成 ^          | 首页 ● 组织人员数据池 ×               |              |
| 组织人员数据池           | 组织人员上传                       |              |
| ■ 新店开拓 ~          | 追加导入 <u>寄生上传</u> 下载模板 查看导入记录 |              |
| □ 系統设置 ×          |                              |              |
|                   |                              |              |
|                   |                              |              |
|                   |                              |              |
|                   |                              |              |
|                   |                              |              |
|                   |                              |              |
|                   |                              |              |

# 3.1.3 新店开拓

#### 3.1.3.1 智能拓店

入口:【新店开拓-智能拓店】进入该页面。

业务经理进入该页面后,可直观通过地图看到当前终端数量。支持点击 穿透下钻查看具体终端分布。在此完成拓店任务指派操作:

1、地图可通过滚动鼠标放大/缩小, 默认全国视图;

2、点击选择省份,进入省级视图;

3、点击选择市,进入区级视图;

4、点击选择区,进入街道级(具体门店)视图;

5、当选择到街道级视图后,在右侧可根据画像和地理位置进行筛选;

6、终端画像筛选,点击【自定义】或【画像管理】,在弹窗中对【经 营场所】【渠道类型】【终端类型】进行自定义选择,点击【确定】保 存画像(可点击【另存为画像】,输入新画像名称,保存为新的画像); 保存的画像可以进行复用。

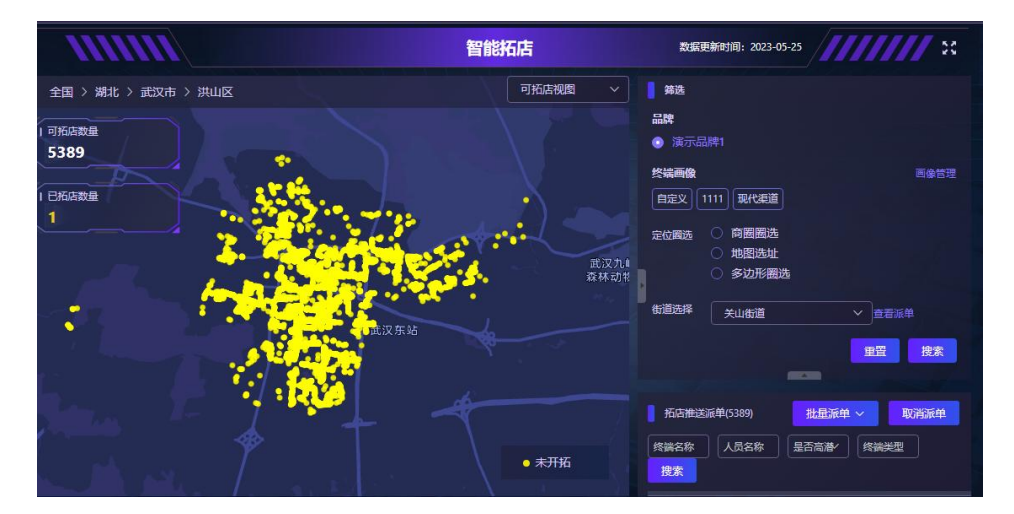

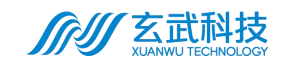

|                                            | 终端画像                                             | ×      |
|--------------------------------------------|--------------------------------------------------|--------|
| ● 智能拓店 ×                                   |                                                  |        |
| 111111                                     |                                                  |        |
| 全国 > 湖北 > 武汉市 > 洪山区                        | <b>集道关型</b><br>传统规道 - 現代規道 - <b>監</b> の規道 - 杯通規道 |        |
| 5389 · · · · · · · · · · · · · · · · · · · |                                                  |        |
|                                            |                                                  |        |
| to the second                              | 中式铁氰店 连脚中式铁氰店 非连脚中式铁氰店                           |        |
|                                            | 新戸   中報庁 西報庁 日時報行 左南亚報行 其他現年式第万<br>              |        |
|                                            | 1999),12<br>                                     |        |
| 1                                          |                                                  | 2000 C |
|                                            |                                                  | Bake   |

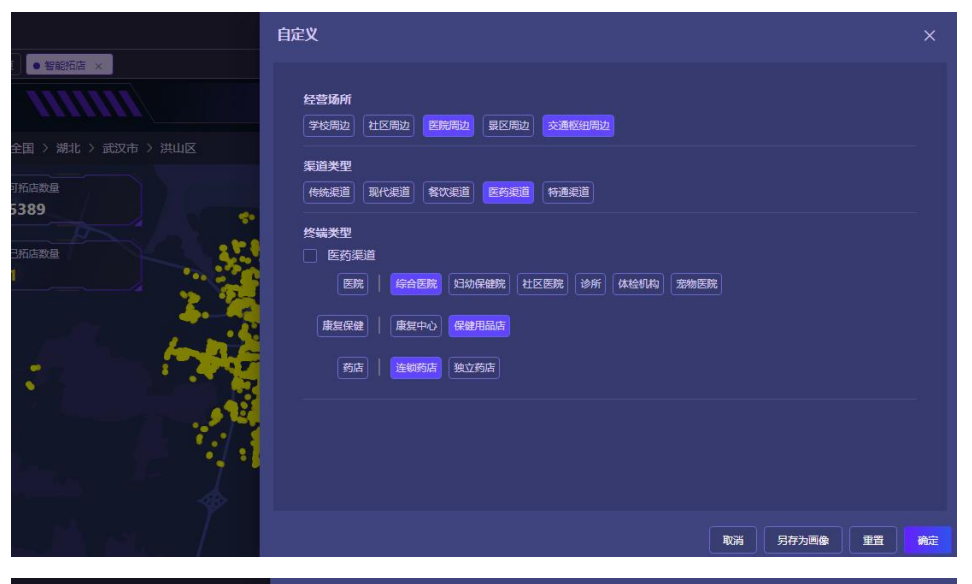

|                                                | 自定义                                     |    |
|------------------------------------------------|-----------------------------------------|----|
| <ul> <li>         • 智能拓店 ×         </li> </ul> |                                         |    |
|                                                | 经营场所<br>学校局边 社区局边 医院周边 豪区局边 交通欧洲周边      |    |
| 全国 > 湖北 > 武汉市 > 洪山区                            |                                         |    |
| 可拓店数量<br>5389                                  | · 他大王王<br>(他林王道) 现代年道                   |    |
|                                                | 终端类型                                    |    |
| 1 日和店款量                                        | 医药渠道<br>医院 操命医院 经均保健院 社区医院 诊所 体检机构 宏物医院 |    |
|                                                | 康复発達   康复中心 保健用品店                       |    |
|                                                | 务店 接收务店 独立为店 保存为终端画像                    |    |
|                                                | 画像名称:                                   |    |
|                                                | RCH RCC                                 |    |
|                                                | 取消 另存为两条 重宜                             | 确定 |

电话:020-61302222

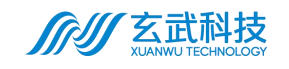

|                                                                                                    | 自定义                   | ×                                                                                                    |
|----------------------------------------------------------------------------------------------------|-----------------------|----------------------------------------------------------------------------------------------------|
| <ul> <li>● 智能培育 ★</li> <li>全里 &gt; 湖北 &gt; 武汉市 &gt; 洪山区</li> <li>● 羽底酸量</li> <li>● 石底酸量</li> <li>1</li> </ul> |                       | 0<br>f (442014) Somere<br>*                                                                                                    |
|                                                                                                    |                       | 取消<br>予定<br>取消<br>予行力画像<br>単直<br>教定                                                                                                    |
|                                                                                                    | 智能拓店                  | 数据更新时间: 2023-05-25                                                                                                    |
| 全国 〉 潮北 〉 武汉市 〉 共山区<br>1 可乐店設備<br>5389<br>1 已乐店設備<br>1                                                        | 可拓店機関 く<br>武法力<br>武法力 | 第28       品牌       ③ 演示品牌1       答該無数       自定义 1111       現代生活       方回開通流       小地図法址       ● 多辺形圏法       新道路祥       矢山街道       ● 美山街道 |
|                                                                                                    | • <del>和</del> 班      | 王室 按末<br>所品推送派単(538)<br>此間近単 ✓ 取消近単<br>终端左称 人员左称 是否高添/ 终端关型<br>投末                                                                        |

7、定位圈选:可迅速锁定范围,通过定位圈选方式锁定范围,其中:

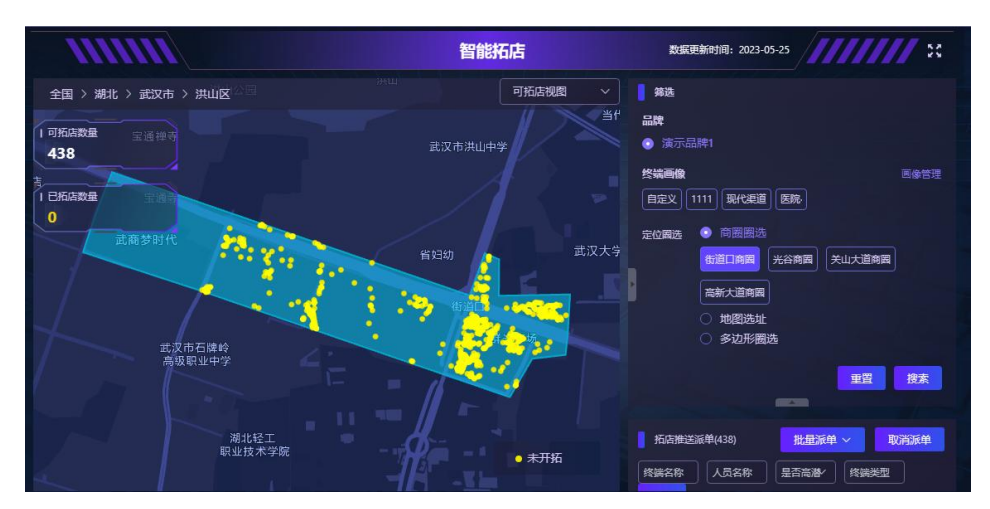

A、商圈圈选:可选择该区域内关联的具体商圈。

B、地图选址:可以选择地图上某个点 500M 至 3KM 范围内的圆形

区域;

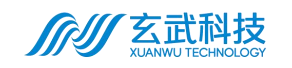

按钮,

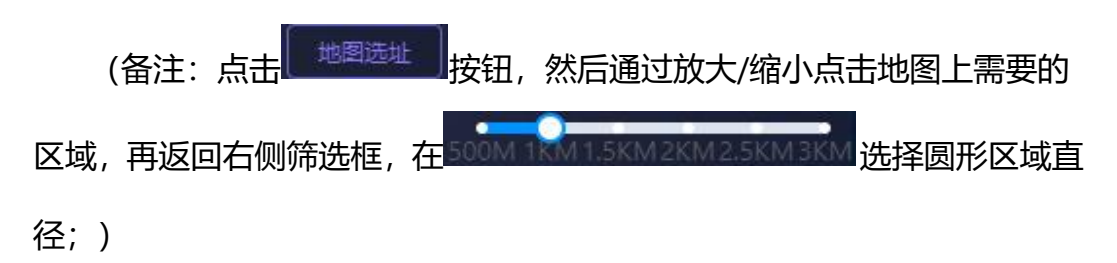

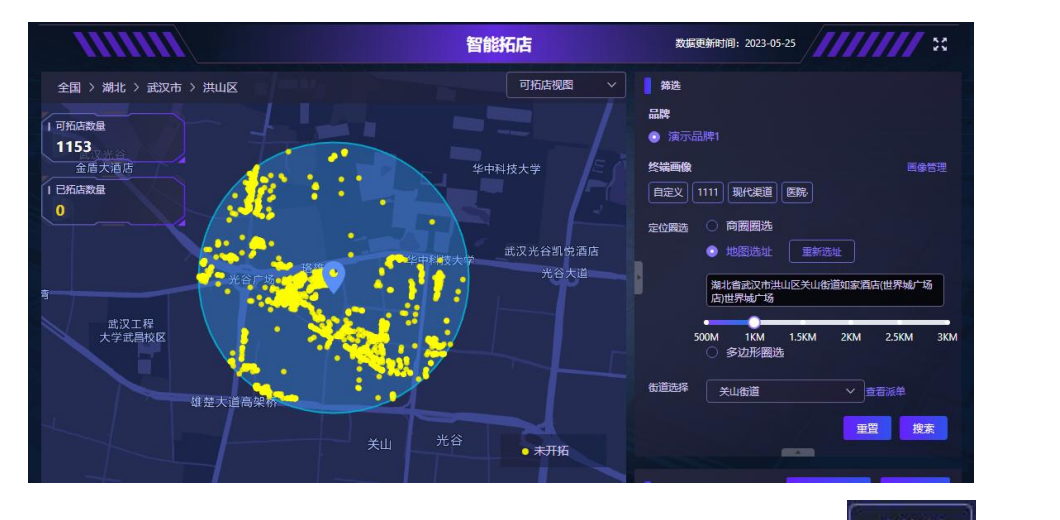

C、多边形圈选:可自定义选择不规则的区域;先点击 再点击地图开始绘制选区,双击左键或单击右键结束绘制;

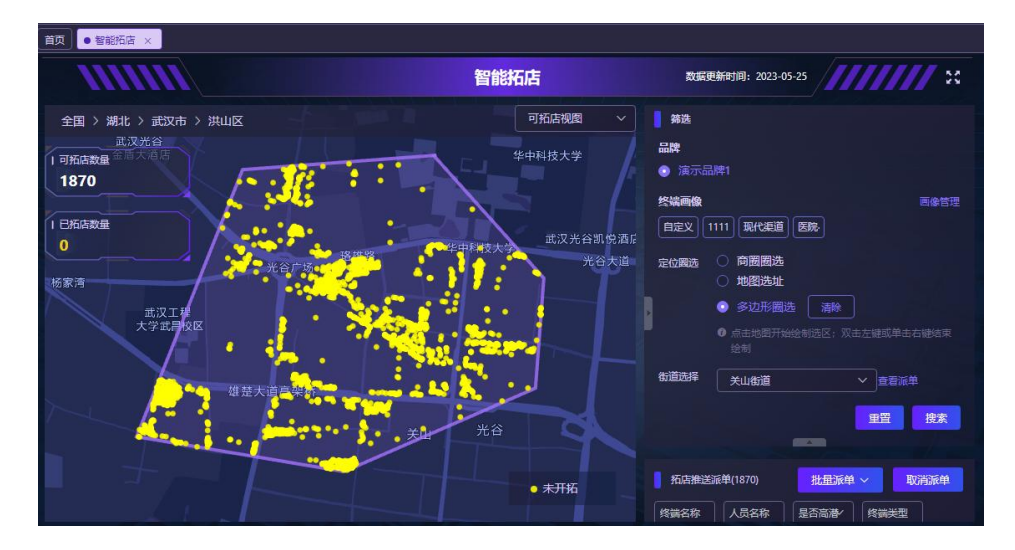

(备注:单击地图即可开始绘制选区,无需长按)

8、搜索:完成画像与定位圈选后,点击下方【搜索】按钮,即可对设 定筛选内容进行搜索显示;

9、【重置】:清空设定的筛选条件;

 10、切换为列表视图:点击"筛选"区域下方的
 按钮,将门店

 广州市玄武无线科技股份有限公司
 地址:广州市海珠区海洲路38号东升云鼎大厦9楼
 官网:www.wxchina.com

 Guangzhou XuanWu Wireless Technology Co.,Ltd.
 地址: 广州市海珠区海洲路38号东升云鼎大厦9楼
 官网: www.wxchina.com

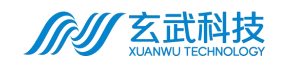

#### 信息列表上拉显示;

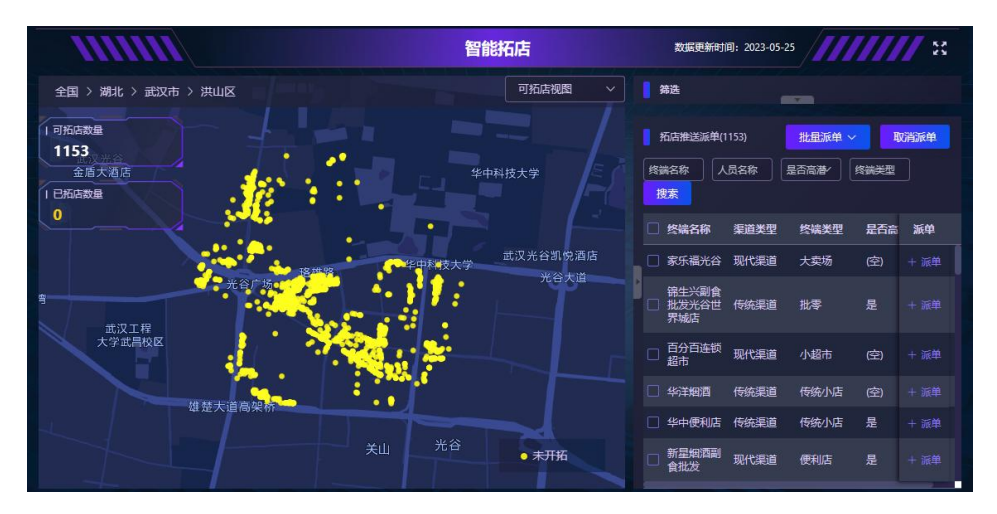

11、拓店终端条件筛选:

- 【终端名称】、【人员名称】可直接输入关键内容得到相关终端;
- 【终端类型】可限定特定类型终端。

在以上四项设置完成后,点击【搜索】,将得到符合条件的终端, 更新内容显示于该功能下方列表。

| 1 | 拓店推送派单(3        | 135) | 批量派单  | ~ I  | 7消派单 | 拓店推送派单(3135) |                       | 批量派单 ~ |      | 以消派单 |      |      |
|---|-----------------|------|-------|------|------|--------------|-----------------------|--------|------|------|------|------|
|   | 端名称 人           | 员名称  | 是否高潜/ | 终端类型 |      | ĺ            | 终端名称                  | 人员     | 名称   | 是否高潜 | 终端类型 |      |
| T | 搜索              |      |       |      |      |              | 搜索                    |        |      |      |      |      |
|   | 终端名称            | 渠道类型 | 终端类型  | 是否高  | 派单   |              | 🔲 终端名                 | 称      | 渠道类型 | (空)  | 是否高  | 派单   |
|   | ) 兴华生活超<br>市    | 传统渠道 | 传统小店  | 是    |      |              | 口 兴华生<br>市            | 活超     | 传统渠道 | 传统小店 | 是    | + 派单 |
|   | 中百仓储            | 现代渠道 | 大卖场   | 是    |      | ۲            | 🗌 中百仓                 | 储      | 现代渠道 | 大卖场  | 是    |      |
|   | 真实重超市           | 传统渠道 | 传统小店  | 是    | + 派单 |              | 🗌 真实惠                 | 超市     | 传统渠道 | 传统小店 | 是    |      |
|   | 明亮副食            | 传统渠道 | 传统小店  | 是    |      |              | 🗌 明亮副                 | 食      | 传统渠道 | 传统小店 | 是    |      |
|   | 」 益多源副食<br>1 批发 | 传统渠道 | 批零    | (空)  | + 派单 |              | □ 益多源<br>1112<br>1112 | 副食     | 传统渠道 | 批零   | (空)  | + 派单 |
|   | 佳园便利店           | 传统渠道 | 传统小店  | 是    |      |              | 🔲 佳园便                 | 利店     | 传统渠道 | 传统小店 | 是    |      |
| E | 盘成烟酒            | 传统渠道 | 传统小店  | (空)  |      |              | _ 鑫成烟                 | 酒      | 传统渠道 | 传统小店 | (空)  | + 派单 |

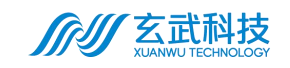

| SI U   | ≡                              |                                                                |                 | ± <b>Θ</b> . |
|--------|--------------------------------|----------------------------------------------------------------|-----------------|--------------|
| â      | 首页 ● 智能招店 ×                    |                                                                |                 |              |
| Ø      | 11111                          |                                                                | 18              | //// H       |
| C<br>C | 全国 > 湖北 > 武<br>I 可拓店数量<br>3135 | 秋山光光: 「代約正通<br>全ちみ」   勤品は (事会点) 小切片 干気店 (知道形成) 水平広 (時完成) (近火山) | 批量派单 ~<br>是否流谱/ | 取消派单         |
| ių.    | 1 已病店設量<br>0                   | HHEAR XAR HAR KARA 4488A 4488A 448 HAR KARA                    | 终端类型            | 是否高 派单       |
| Q      | 1 the                          |                                                                | 传统小店            | 是十派单         |
| 5      |                                | □ 现代提道                                                         | 大卖场             | 是十派单         |
| 6      |                                | 大武塔、大胆市、小胆市、百茂、便利风、化火起集合法物风、家居生活馆、自动做变机。<br>● 希悦思道             | 传统小店            | 是 + 派单       |
| ۲      |                                |                                                                | 世家              | (空) + 新華     |
| 46     |                                | TitleBa   isostiteBa   suspiteBa                               | 传统小店            | 是十派单         |
| ũ      | 100                            | 彩活 重雪 偏定                                                       | 传统小店            |              |

12、批量派单:

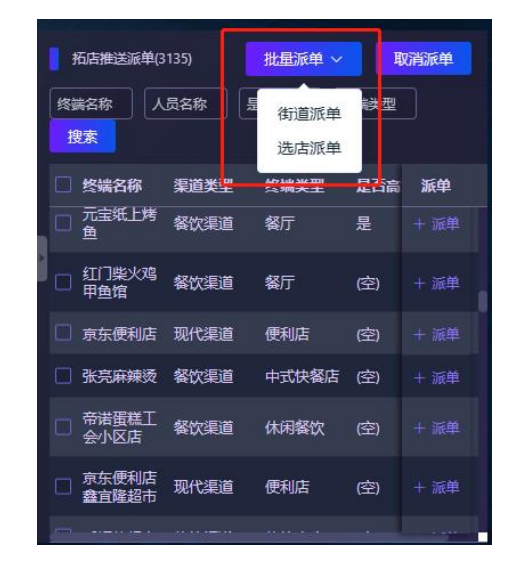

A、选店派单:可对终端进行指定指派。勾选门店名称左侧的■勾 选框,选择需要的门店(可多选或全选),点击列表上方的【批量派单】 按钮,选择【选店派单】,进行门店派单,选择对应的人员,将需要拜 访的门店以任务的形式下发到业务员使用的移动端,派单成功将会系统 将会提示"派单成功";派单成功后,终端列表最后列显示被派单人员 的姓名。

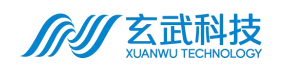

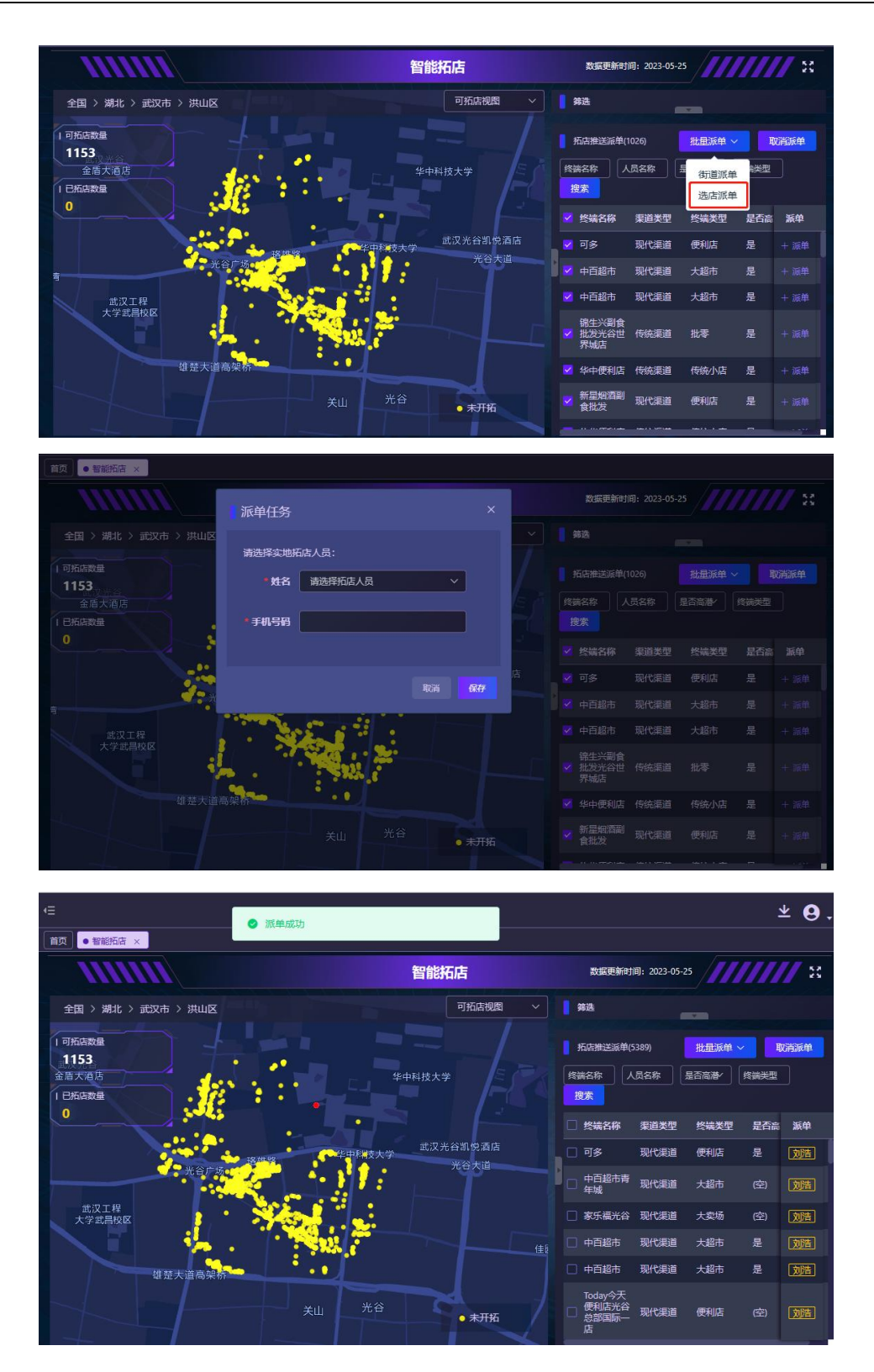

B、街道派单:以街道形式批量对街道区域内的终端进行任务派单。
与筛选功能中的【街道选择】相联系,先在【街道选择】中选择需要派
单的街道;再点击【批量派单】按钮中的【街道派单】;选择相应的拓

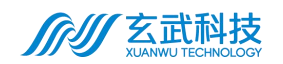

店人员/分组,点击【保存】,【确认】派发任务;派单成功将会系统将 会提示"任务派发成功";派单成功后,终端列表最后列不会显示被派 单人员的姓名。

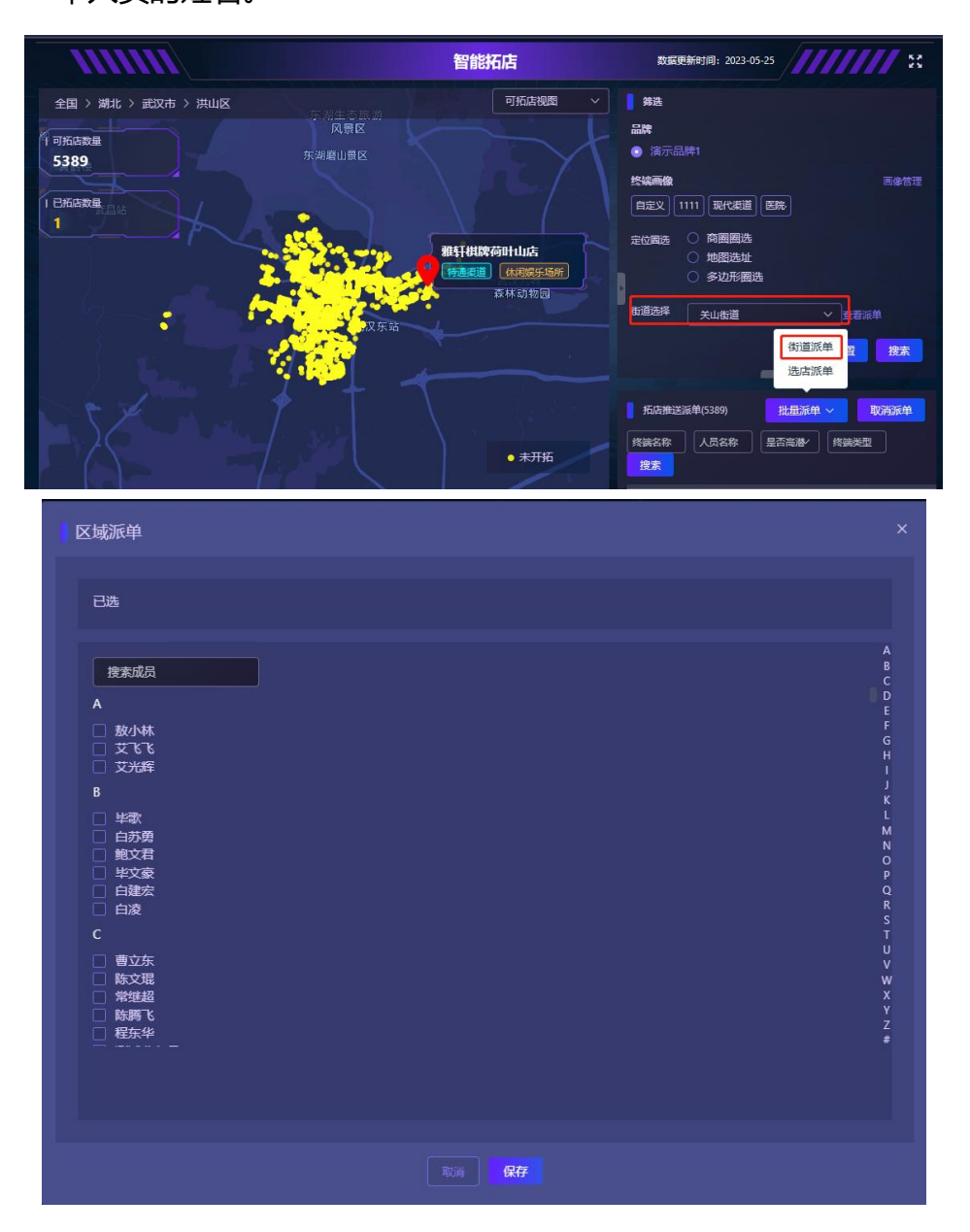

地址:广州市海珠区海洲路38号东升云鼎大厦9楼 电话:020-61302222

官网:www.wxchina.com

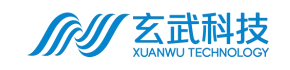

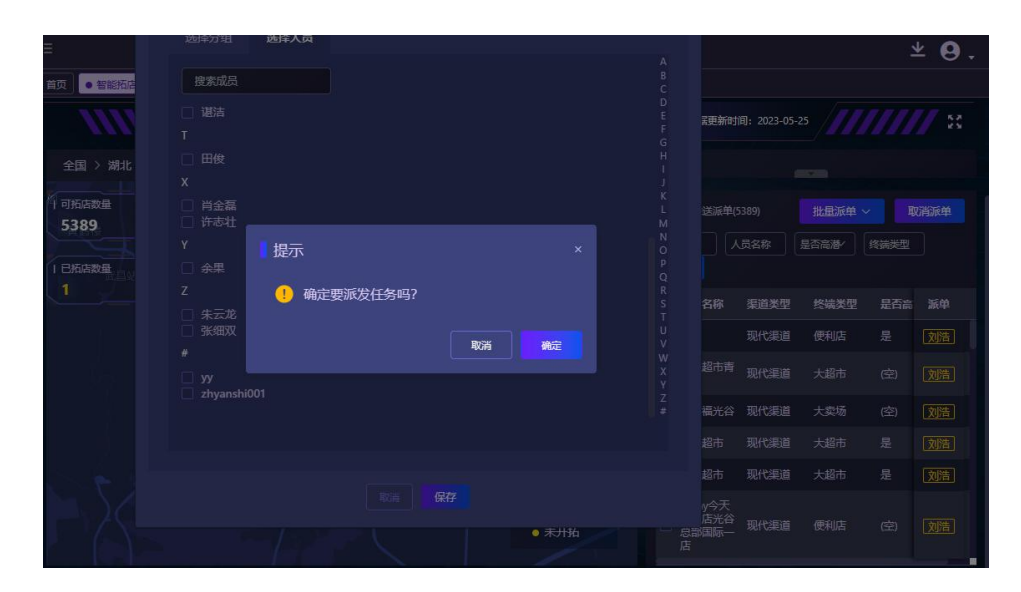

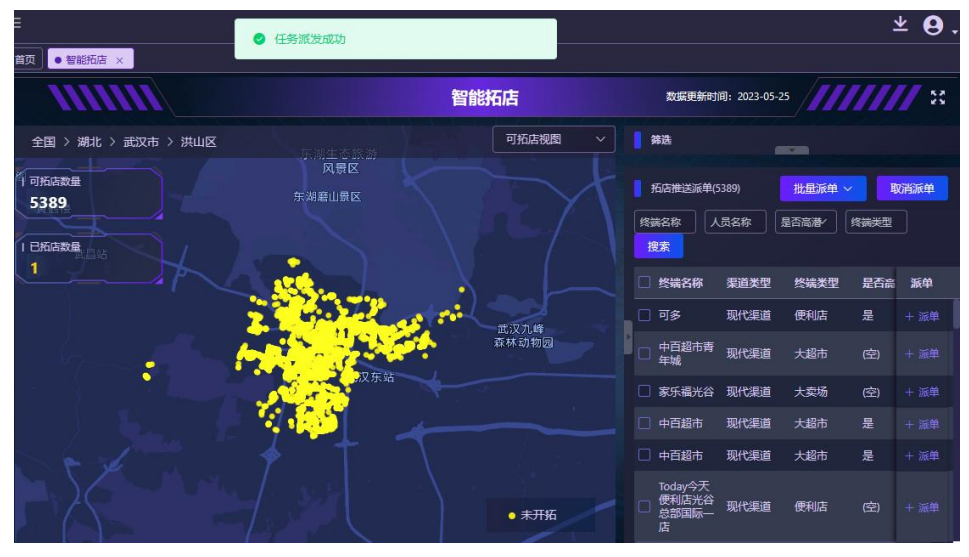

13、用户可通过批量选择已派单终端行,点击【取消派单】按钮,在弹

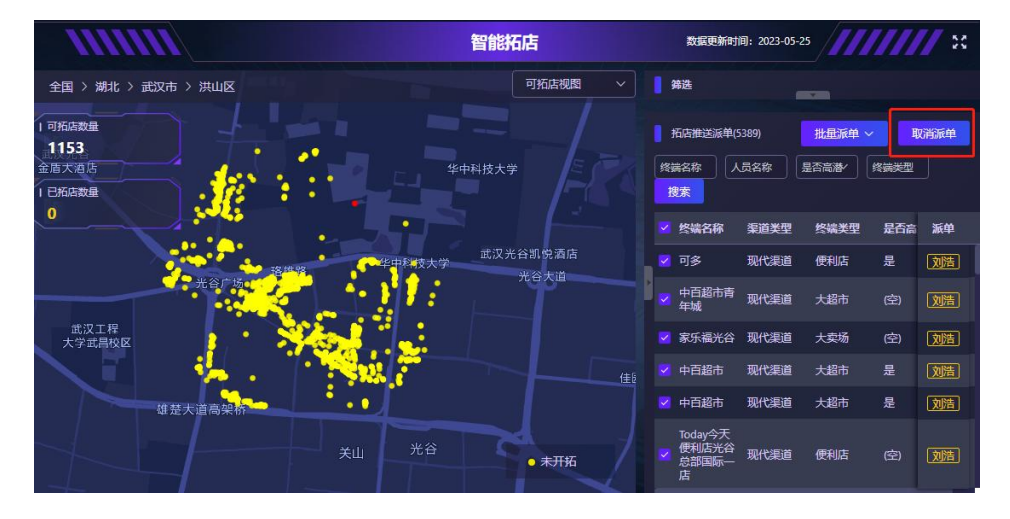

出框中点击【确认】,完成对下发的派单进行批量取消;

地址:广州市海珠区海洲路38号东升云鼎大厦9楼 电话:020-61302222

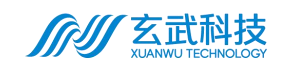

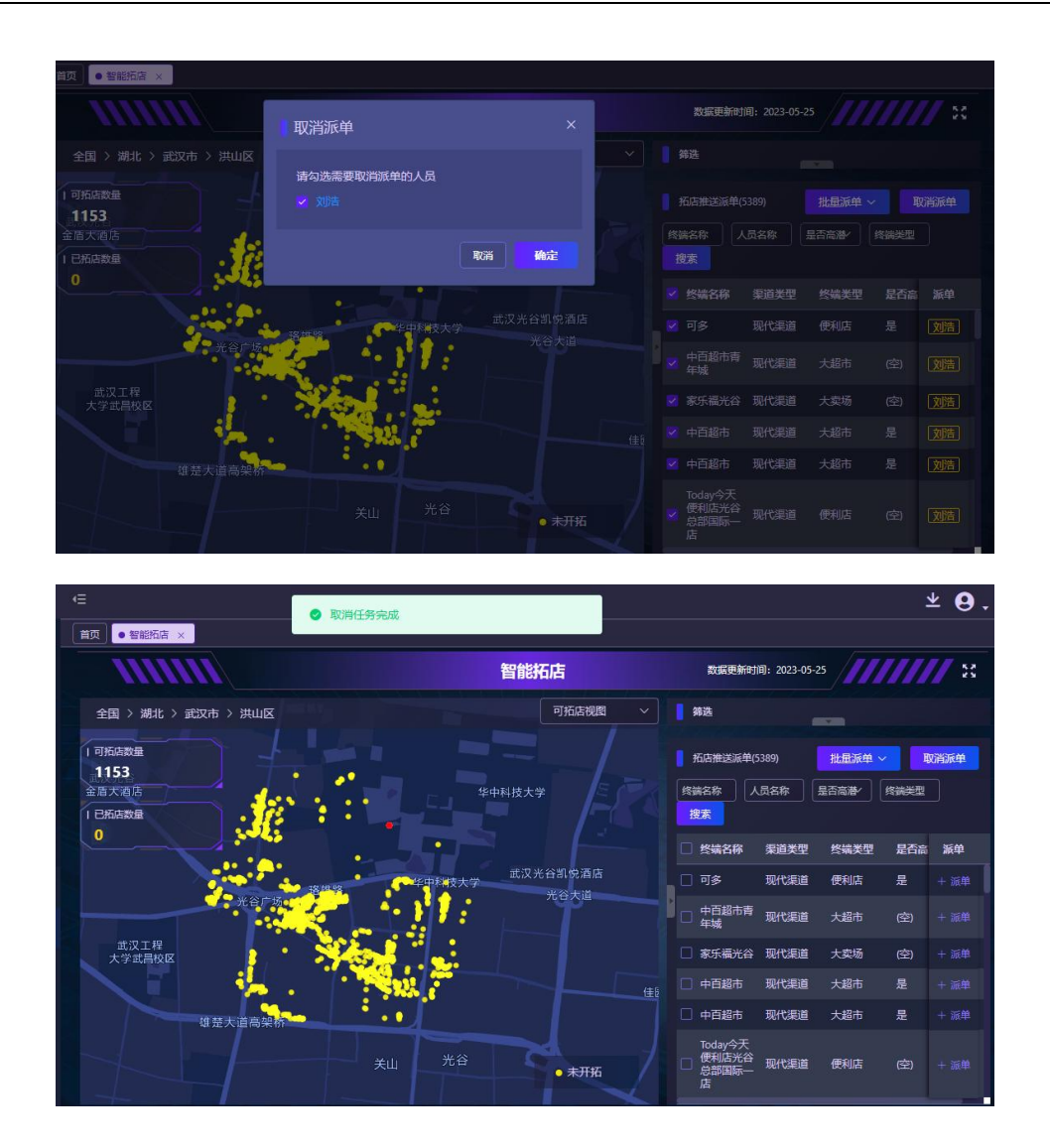

#### 3.1.3.2 拓店动态

入口: 【新店开拓-拓店动态】进入该页面。

此页面中显示当前拓店情况,拓店数量以及对应具体的门店情况。便于 业务经理掌握拓店情况,为后续拓店任务的规划提供一定的数据支撑。

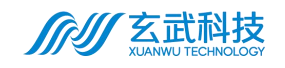

| <i>价</i> | د <b>± 9.</b>                                                                                                    |
|----------|----------------------------------------------------------------------------------------------------|
| ♀ 数据集成 ~ | 「首页」 組织人员数据池 × 】 终端数据池 × 】 智能拓告 × ● 拓店协志 ×                                                                                                    |
| 5 新店开拓 ^ | 拓店动态                                                                                                    |
| 智能拓店     | 已現版版品数         侍走坊         可合作         已合作         不可合作         参与流品人数           659 x         450 x         181 x         7 x         21 x         14 人                                                                                                    |
| □ 系统设置   | <ul> <li>所羅区域: 諸匹祥 ∨ 異道美型: 諸匹祥 ∨ 门店美型: 諸匹祥 ∨ 门店失型: 諸匹祥 ∨ 门店失型: 諸匹祥 ∨ 门店失型: 諸匹祥 ∨</li> <li>所店标型: 諸匹祥 ∨ 营销组织: 諸匹祥 ∨ 拓店人: 折店時时: 自 是否高書: 第匹祥 ∨</li> <li>在生同关产品: 同关产品SKU数: ~ 月均销量: ~ 月均进告级次: ~ 貸素 重置</li> </ul>                                                                                                    |
|          | 门底条件 所履医述 详细地址 渠道类型 门底 是否高潮 可合作 不可合作 拓底人                                                                                                    |
|          | 李家木屋院城店         广东广州市海路区蓝洲         广东省广州市海路区蓝洲         广东省广州市海路区蓝洲         广东省广州市海路区蓝洲         广东省广州市海路区蓝洲         广东省广州市海路区蓝洲         广东省广州市海路区蓝洲         广东省广州市海路区蓝洲         广东省广州市海路区 國際(2)         委托 (2)         委託 (2)         2         2         2         2         2         2         2         2         2         2         2         2         2         2         2         2         2         2         2         2         2         2         2         2         2         2         2         2         2         2         2         2         2         2         2         2         2         2         2         2         2         2         2         2         2         2         2         2         2         2         2         2         2         2         2         2         2         2         2         2         2         2         2         2         2         2         2         2         2         2         2         2         2         2         2         2         2         2         2         2         2         2         2         2 <th2< th=""> <th2< th=""> <th2< th="">         2</th2<></th2<></th2<> |
|          |                                                                                                    |

## 3.1.4 企业终端画像配置

#### 3.1.4.1 终端画像

自定义画像。定义后有效期内的画像会根据设定生效,智能拓店中的终 端会基于此进行一轮筛选后再显示。仅当前企业生效。包括画像记录的增删 改查。

| <i>师世</i> 数智化服务平台 |                  |               |           |           | ± <b>Θ</b> . |
|-------------------|------------------|---------------|-----------|-----------|--------------|
| ♀ 数据集成 ~          | 首页 ● 企业终端画像配置 ×  |               |           |           |              |
| 5 新店开拓 · ·        | 企业名称:数狐演示        |               |           |           | 保存           |
| 京統设置              | 终端画像 基础配置        |               |           |           |              |
| 企业终端画像配置          | 画像配置             |               |           |           |              |
|                   | 画像名称:            | 有效时间: 📋 关联品牌: | 地区:       | 状态: 请选择 ~ |              |
|                   | 投索 新增画像          |               |           |           |              |
|                   | 画像ID 画像名称        | 关联品牌          | 关联地区 状态   | 操作        |              |
|                   | HX00156 test1    | 演示品牌1         | 黑龙江・牡}待发布 |           |              |
|                   | HX00155 演示230530 | 演示品牌1         | 福建-福州市进行中 |           |              |
|                   | HX00153 画像777    | 演示品牌1         | 四川-成都市已结束 |           |              |
|                   |                  |               |           |           |              |
|                   |                  |               |           |           |              |

3.1.4.2 基础配置

基于当前租户终端显示进行基础配置,当前仅【品牌管理】,此设置同

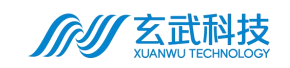

#### 影响终端数据筛选。

| <i>价</i> | <⊑               | ± <b>9</b> . |
|----------|------------------|--------------|
| ♀ 数据集成 ~ | 首页 ● 企业终端国泰配置 ×  |              |
| 5 新店开拓 × | 企业名称。数量演示        | 保存           |
| 菜 系统设置   | 终端画像 基础配置        |              |
| 企业终端画像配置 |                  |              |
|          | 新店品牌: 漢示品牌1   管理 |              |
|          |                  |              |
|          |                  |              |

# 3.2 手机端

手机端主要使用人群为业务员。业务经理在手机端中登录,领取拓店任务并 进行拓店操作。

## 3.2.1 登录

登录网站,输入帐号密码进行【登录】。支持华为云帐号登录。业务员帐号 对应跳转 H5 页面。

## 3.2.2 应用

#### 3.2.2.1 智慧拓店

- 1、进入系统后展示内容如下;
- 2、点击【去拓店】,即可开展拓店任务。

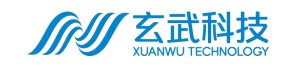

| 今日        |                    |       |
|-----------|--------------------|-------|
| 共有5110家店, | 已领取5家店             | 去拓店   |
| ┃ 达成成果    |                    |       |
| 共志        | 佳访 66 家/           | 吉     |
| 可合作       | 已合作                | 不可合作  |
| 38        | 7                  | 21    |
| ≝ 拓店PK赛   | 今日拓店: 0            | /0家店  |
| At 1 47   | 今日拓店里程             | : 0km |
| 弗 名       | 最早拓店时间             | :     |
| 查看详细榜单>>  | <b>取</b> %%//占印/PJ | *     |

3、进入页面后,可见当前帐号已有任务。任务可通过【领取任务】从 任务池中进行领取。领取后 24 小时有效。若此时限内未进行拓店,任 务重回任务池,需要重新认领。也可以通过悬浮按钮【我的任务】重回 查看我的任务。

|   | 34 🔊                                                  |                           | <b>ال</b> ج ال |
|---|-------------------------------------------------------|---------------------------|----------------|
|   | ×                                                     | 智能拓店                      | •••            |
|   |                                                       | 智能拓店                      |                |
| 0 | 终端名称、                                                 | 终端地址、销售产品类型               |                |
| 附 | 近▼ 终端                                                 | 类型▼ 设施▼                   |                |
| 1 | 曙光餐厅                                                  |                           | <b>X</b>       |
|   | <ul> <li>餐饮業適</li> <li>◎ 福桥街与</li> <li>60米</li> </ul> | 18月<br>5七海水库北巷交叉口东        | 779.38km       |
|   | <ul> <li>日 设施:</li> <li>① 售卖产品:</li> </ul>            | : 暫无                      |                |
|   |                                                       |                           | ~              |
| 2 | 君明餐馆                                                  | 餐厅                        |                |
|   | ◎ 湖北省武<br>水库北巷                                        | 式汉市江夏区福桥街与七海<br>8交叉口东南40米 | 779.39km       |
|   | <ul> <li>☐ 设施:</li> <li>▲ 售卖产品:</li> </ul>            | 暂无                        |                |
|   | 目目古化                                                  | inte                      | 2 我的任务         |
|   | 生生日页<br>法按温谱                                          | l <b>伯</b><br>传统小店        | -              |
|   |                                                       | 领取任务                      |                |
|   |                                                       | 领取任务                      |                |

A. 领取任务

B.开始拓店

#### 4、我的任务页面中,可见当前已领取的拓店任务。支持通过搜索筛选

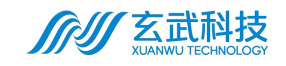

快速定位终端。

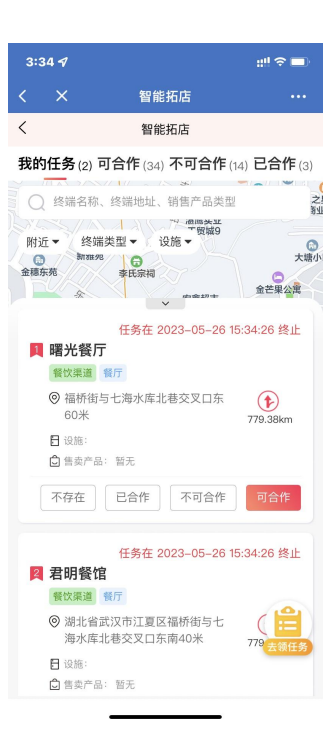

A、我的任务列表:查看已经领取的拓店任务列表, ▼ 可下拉列表, 切换为地图模式来查看;

B、导航:点击终端信息卡片中的 🕑 导航按钮,即可跳转地图 APP,

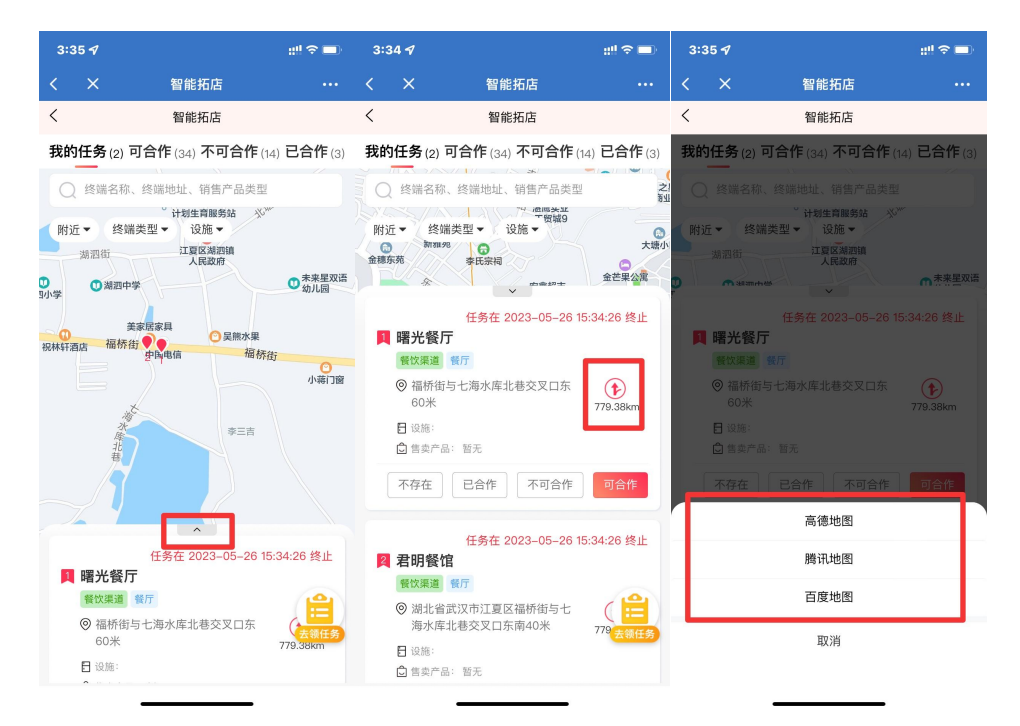

获取门店地址信息;

地址:广州市海珠区海洲路38号东升云鼎大厦9楼 电话:020-61302222

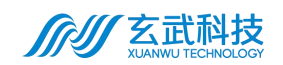

5、拓店:对终端的拓店操作有4个:不存在、已合作、不可合作、可 合作,可根据到现场查看终端的真实情况进行判断:

A、可合作:门店存在,满足企业对终端铺货的需求,标记为可以进 行合作。点击【可合作】,填写相关信息,点击【提交】,该门店即可 标记为可合作;

| 3:38 ୶                                       |            | ::!! † 🗖 | 3:38 ୶                                      |                      | #!?■           |
|----------------------------------------------|------------|----------|---------------------------------------------|----------------------|----------------|
|                                              | 终端详情       |          |                                             | 终端详情                 |                |
| <                                            | 终端详情       |          | <                                           | 终端详情                 |                |
| <ul> <li>温馨提示:<br/>您目前位置距<br/>操作。</li> </ul> | 离本店位置较远,请前 | 往现场进行拓店  | <ul> <li>温馨提示:<br/>您目前位置<br/>操作。</li> </ul> | <b>]距离</b> 本店位置较远,请前 | 前往现场进行拓店       |
| 曙光餐厅                                         |            |          | 曙光餐厅                                        |                      |                |
| *终端企业命名                                      |            | 曙光餐厅     | ❷终端可合作                                      |                      |                |
| *行政区域                                        | 湖北武汉市江夏    | 区湖泗街道~   | *终端企业命                                      | 名                    | 曙光餐厅           |
| *详细地址                                        | 福桥街与七海水库   | =北巷交叉 🕏  | *行政区域                                       | 湖北武汉市江               | [夏区湖泗街道        |
| 终端渠道                                         |            | 餐饮渠道~    | *详细地址                                       | 福桥街与七海水居             | ፤北巷交叉口东<br>60米 |
| 终端类型                                         |            | 餐厅~      | 终端渠道                                        |                      | 餐饮渠道           |
| 终端级别                                         |            | ~        | 终端类型                                        |                      | 餐厅             |
| 终端标签                                         |            | ~        | 终端级别                                        |                      |                |
| *可新铺货品牌                                      |            | 演示品牌1 ~  | 终端标签                                        |                      |                |
| 已铺货品牌                                        |            | ~        | *可新铺货品                                      | 牌                    | 演示品牌1          |
|                                              | 提交         |          | 重新排                                         | 百店                   | 修改信息           |

B、不存在: 该终端实际不存在, 无法找到实体门店。点击【不存在】,

点击提交, 该门店即可标记为不可合作;

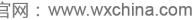

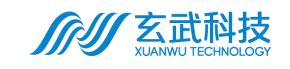

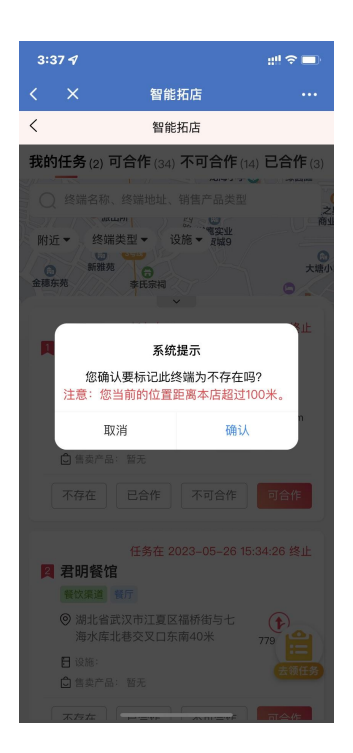

C、已合作:门店存在,该终端原来已与品牌商企业进行合作,无需

再次拓店。点击【已合作】,点击提交,该门店即可标记为不可合作;

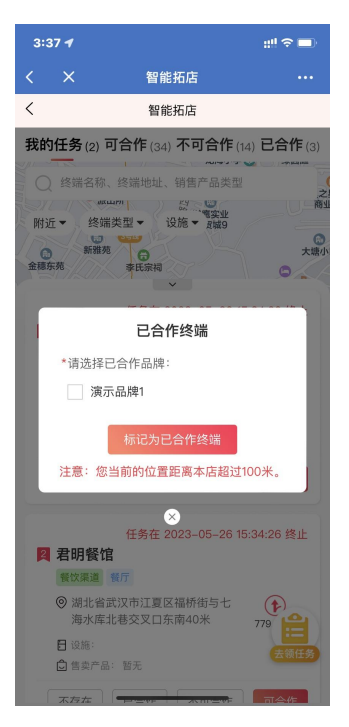

D、不可合作:门店存在,但由于各种原因,无法进行拓店,原因可能为:老板拒绝商谈、经营范围不符、竞品专卖店、专供渠道供货、闭

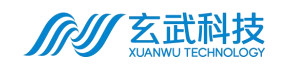

店停业、其他原因; (备注:选择为【其他原因】时,下方提供原因填写框),拓店人员需要根据实际探访门店的情况,按实选择上报。点击 【不可合作】,填写相关信息,点击提交,该门店即可标记为不可合作。

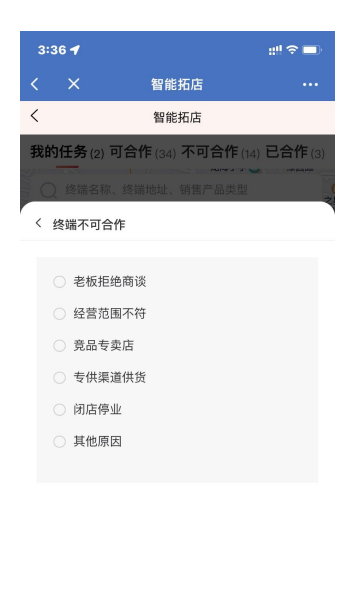

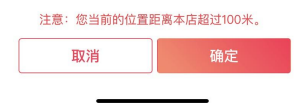

#### 拓店后在对应 tab 可查看具体门店情况。

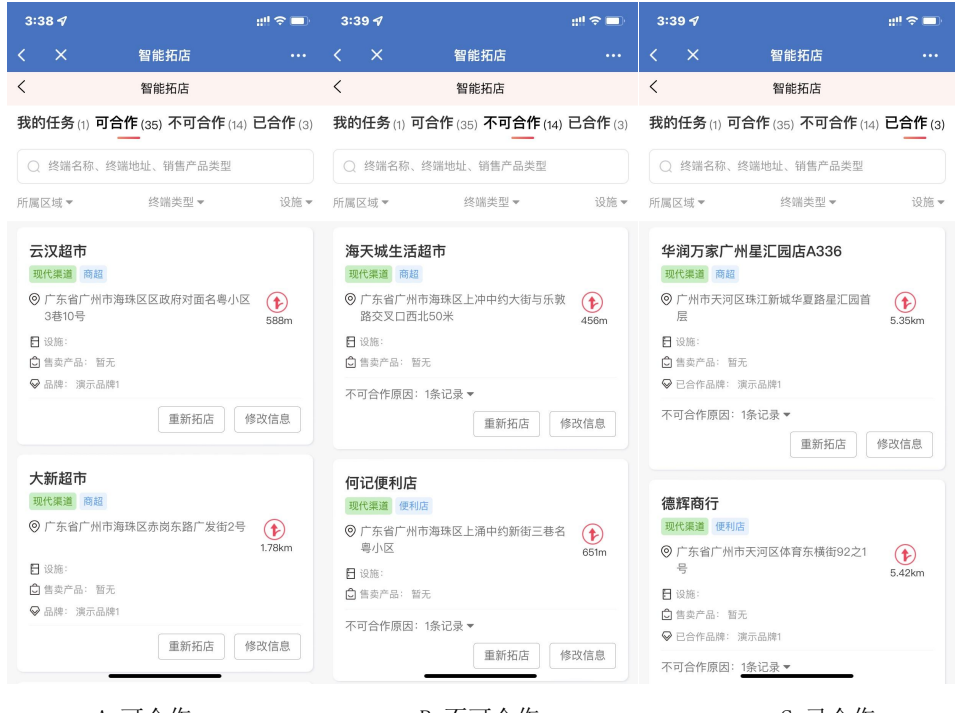

A.可合作

B.不可合作

C.已合作

广州市玄武无线科技股份有限公司 Guangzhou XuanWu Wireless Technology Co.,Ltd. 地址:广州市海珠区海洲路38号东升云鼎大厦9楼 电话:020-61302222 官网:www.wxchina.com

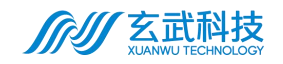

点击下图【红框区域】,即可查看门店详细信息。

|                                                                                                    |                                                                                                    | 3:39 1                                                                                                    |                                                                                                    | ::!! © 💷                                                                                                    |                                                                                                    |                                                                   |                                                                                                 |
|----------------------------------------------------------------------------------------------------|----------------------------------------------------------------------------------------------------|----------------------------------------------------------------------------------------------------|----------------------------------------------------------------------------------------------------|----------------------------------------------------------------------------------------------------|----------------------------------------------------------------------------------------------------|-------------------------------------------------------------------|-------------------------------------------------------------------------------------------------|
|                                                                                                    |                                                                                                    | <                                                                                                    | 智能拓店                                                                                                    |                                                                                                    |                                                                                                    |                                                                   |                                                                                                 |
|                                                                                                    |                                                                                                    |                                                                                                    |                                                                                                    | L                                                                                                    |                                                                                                    |                                                                   |                                                                                                 |
|                                                                                                    |                                                                                                    | 我的仕务(1) 可                                                                                                    | 合作(35) 个可合作                                                                                                    | F (14) 匕首作(3)                                                                                                    |                                                                                                    |                                                                   |                                                                                                 |
|                                                                                                    |                                                                                                    | ○ 终端名称、约                                                                                                    | 终端地址、销售产品类                                                                                                    | 型                                                                                                    |                                                                                                    |                                                                   |                                                                                                 |
|                                                                                                    |                                                                                                    | 所属区域▼                                                                                                    | 终端类型▼                                                                                                    | 设施▼                                                                                                    |                                                                                                    |                                                                   |                                                                                                 |
|                                                                                                    |                                                                                                    | ☞ 品牌: 演示品用                                                                                                    | 重新拓店                                                                                                    | 修改信息                                                                                                    |                                                                                                    |                                                                   |                                                                                                 |
|                                                                                                    |                                                                                                    | <ul> <li>永辉尚峰广切</li> <li>現代県道 KA</li> <li>③ 东升云鼎大厦</li> <li>日 设施:</li> <li>□ 告卖产品: 報び</li> <li>♀ 品牌: 演示品</li> </ul>                                                                                                    | <b>あ店</b><br>回<br>焼1                                                                                                    | <b>全</b><br>3.41km<br>修改信息                                                                                                    |                                                                                                    |                                                                   |                                                                                                 |
|                                                                                                    |                                                                                                    | <b>鸿兴便利店</b><br>现代渠道 健利规<br>◎ 广东省广州市<br>目 设施:<br>                                                                                                    | 5<br>万天河区体育东路11号                                                                                                    | <b>()</b><br>5.32km                                                                                                    |                                                                                                    |                                                                   |                                                                                                 |
| 3:39 1                                                                                                    | ::!! † <b>=</b> )                                                                                                    | 4:05                                                                                                    |                                                                                                    | ::!! 중 ■                                                                                                    | 4:05                                                                                                    |                                                                   | ::!!                                                                                            |
| 3:39 <del>/</del><br>X 终端详情                                                                                                    | ::! <b>?■</b>                                                                                                    | 4:05<br>< ×                                                                                                    | 终端详情                                                                                                    | ::"≎∎)<br>                                                                                                    | 4:05<br>< ×                                                                                                    | 终端详情                                                              | ::!?≎∎<br>                                                                                      |
| 3:39 <del>7</del><br>X 终端详情<br>终端详情                                                                                                    | ;:!! 중 ■)<br>fi •••                                                                                                    | 4:05<br>< ×<br><                                                                                                    | 终端详情<br>终端详情                                                                                                    | ::!! ≎ ■)<br>                                                                                                    | 4:05<br>< ×<br><                                                                                                    | 终端详情<br>终端详情                                                      | ∎ ≎ ‼ <u>:</u><br>                                                                              |
| <ul> <li>3:39 √ 终端详情</li> <li></li></ul>                                                                                                    | #!! ♥ ■)<br>青 ・・・<br>5<br>5、请前往现场进行拓店                                                                                                    | 4:05<br>く ×<br>く<br>・<br>総目前位置距<br>操作。                                                                                                    | 终端详情<br>终端详情<br>离本店位置较远,请前                                                                                                    | <b>#!! ◇ ■)</b><br><br>前往现场进行拓店                                                                                                    | 4:05<br>く ×<br>く<br>・<br>総目前位置距距<br>操作。                                                                                                    | 终端详情<br>终端详情<br>《本店位置较远,                                          | ::!! 오 🔳<br><br>请前往现场进行拓店                                                                       |
| 3:39 7     X 终端详指       发端详指     终端详指       显影提示:     您目前位重距离本店位重较过操作。       X挥尚峰广场店       终端可合作                                                                                                    | <b>::!! ◇ ■〉</b><br>青 ・・・<br>5、请前往现场进行拓店                                                                                                    | 4:05<br>く ×<br>・<br>二<br>二<br>二<br>電提示:<br>衆目的位置距<br>操作。<br>・<br>海天城生活<br>・<br>の不可合作経営売                                                                                                    | 终端详情<br>终端详情<br>离本店位置较远,请前<br><mark>超市</mark><br>週不符                                                                                                    | :!" <b>? ■)</b><br>・・・<br>î住现场进行拓店                                                                                                    | 4:05<br>く ×<br>・<br>二書提示:<br>您目前位置距距<br>操作。<br><b>华润万家广小</b><br>●不可合作:已合作                                                                                                    | 终端详情<br>终端详情<br>高本店位置较远,<br>計星汇园店                                 | ::" マ ■<br><br>iāmituņk进行拓店<br>A336                                                             |
| 3:39 4     终端详样       ×     终端详样       後端详情     後端详情       •     温馨提示:       您目前位重距离本店位重较远操作。     *       *     次辉尚峰广场店       終端可合作        终端企业命名                                                                                                    | # <sup>11</sup> <b>こう</b><br>1<br>5<br>5<br>前前住现场进行玩店<br>永辉尚峰广场店                                                                                                    | 4:05<br>< ×<br><                                                                                                    | 终端详情<br>终端详情<br>高本店位置较远,请前<br><b>超市</b><br>图不符                                                                                                    | <b>:"<sup>1</sup> ♀ ●</b> )<br>・・・<br>î往现场进行拓店<br>雨天城生活超市                                                                                                    | 4:05<br>く ×<br>・<br>②目前位置距前<br>操作。<br><b>华润万家广小</b><br>●不可合作・已合作<br>・<br>冬端企业命名                                                                                                    | 终端详情<br>终端详情<br>每本店位置较远,<br><b>州星汇园店</b><br>华润万家//                | ## マ ■<br>・・・<br>请前住現场进行拓店<br>A336<br><sup>-</sup><br>州星汇園店A336                                 |
| 3:39 4 <ul> <li>※ 终端详情</li> <li>鉴耀元:</li> <li>您目前位置距离本店位置较远操作。</li> </ul> % 深的位置距离本店位置较远操作。           % 探問心峰广场店           终端可合作           终端企业命名           行政区域                                                                                                    | <b>::! ◇ ●</b>                                                                                                    | 4:05<br>< ×                                                                                                    | 终端详情<br>终端详情<br>离本店位置较远,请前<br>超市<br>調而不符<br>注                                                                                                    | <b>::" (* ●)</b><br>・・・<br>前往現场进行拓店<br>両天城生活超市<br>下//市海珠区                                                                                                    | 4:05<br>< ×<br><<br><sup>2</sup> 温馨提示:<br>您目前位置距距<br>操作。<br><b>华润万家广州</b><br>●不可合作已合作<br>*终端企业命名<br>*行政区域                                                                                                    | 终端详情<br>终端详情<br>述本店位重较远。<br>小星汇园店<br>华润万家/                        | ## マ ■<br>请前住现场进行拓店<br>A336<br><sup>-</sup> 州星汇因店A336<br>广东广州市天河区                               |
| 3:39 イ          く                                                                                                    | ************************************                                                                                                    | 4:05<br>く ×<br>②国前位重要<br>操作。<br>第年天城生活<br>●不可合作総置節<br>・<br>そ後端企业命名<br>・<br>行政区域<br>・<br>洋細地址                                                                                                    |                                                                                                    | :#* ♥ = >)<br>***<br>9往现场进行拓店<br>周天城生活超市<br>5.广州市海珠区<br>5.01-前小年の大<br>5.01-前小年の大                                                                                                    | 4:05<br>< ×<br><br 2<br>2<br>2<br>2<br>2<br>2<br>2<br>2<br>2<br>2<br>2<br>2<br>2                                                                                                    | 终端详情<br>终端详情<br>述本店位置较远,<br>计 <b>十星:汇园店</b><br>华润万家//             | ## マ ■<br>请前往现场进行拓店<br>済A336<br>广东广州市天河区<br>近回西海<br>37回西海                                       |
| 3:39 4                                                                                                    | ::! ♥ ■)<br>「<br>、<br>、<br>请前往現场进行拓店<br>「<br>东辉   唯广场店<br>「<br>东介一、<br>市<br>本<br>、<br>、<br>、<br>、<br>、<br>二<br>、<br>二<br>、<br>、<br>二<br>、<br>二<br>、<br>、<br>二<br>、<br>、<br>二<br>、<br>、<br>、<br>二<br>、<br>二<br>、<br>、<br>、<br>、<br>、<br>、<br>、<br>、<br>、<br>、<br>、<br>、<br>、 | 4:05<br>< ×<br><<br><sup>(</sup><br><sup>(</sup><br><sup>(</sup><br><sup>(</sup> )<br><sup>(2)</sup><br><sup>(2)</sup> | 终端详情     终端详情     终端详情     离本店位置较远,请前     超市     超市     武     页     行     东     广     方     广     方     广     方     省与乐歌路交                                                                                                    | ::" (* ●)<br>・・・<br>前往現场进行和店<br>同天城生活超市<br>民厂州市海珠区<br>転区上沖中约大<br>認口回西北50米<br>3000-107                                                                                                    | 4:05<br>< ×<br><<br><sup>2</sup> 温馨提示:<br><sup>2</sup> 虚目前位置距距操作。<br><b>华润万家广小</b><br>●不可含作已含作<br>* 终端企业命名<br>* 行政区域<br>* 详细地址<br>-<br>-<br>-<br>-<br>-<br>-<br>-<br>-<br>-<br>-                                                                                                    | 终端详情<br>终端详情<br>承本店位置较远。<br>小星汇园店<br>华润万家//                       | ## \$ ■<br>请前住现场进行拓店<br>(A336)<br>*州星汇园店A336<br>广东广州市天河区<br>珠江新城华夏路星<br>汇回首居<br>二四上吧。*          |
| 3:39 7     X     终端详机        X     终端详机       ● 溫馨提示:     您目前位置距离本店位置较近<br>操作。       ● 梁馨進示:     您目前位置距离本店位置较近       ※ K定尚峰广场店     修缮回合作       終端の合作                                                                                                    | ::! * * * * * * * * * * * * * * * * * *                                                                                                    | 4:05<br>く ×<br>②目前位置距<br>操作。<br>海天城生活<br>・不可合作経営税<br>・行政区域<br>・<br>洋細地址<br>终端渠道<br>・<br>なけりのは                                                                                                    | 终端详情<br>终端详情<br>高本店位置较远,请前<br>超市<br>置不符<br>了东省广州市海玛<br>街与乐製路交                                                                                                    | ## <b>* ■</b> )<br>前往現场进行和店<br>前天城生活超市<br>高天城生活超市<br>下广州市海珠区<br>転区上冲中约大<br>取代渠道<br>変ぜ                                                                                                    | 4:05<br>く ×<br>・<br>温馨提示:<br>定日前位置距距<br>環境・<br>の日前位置距距<br>が<br>の子の合作:已合作<br>・<br>谷端企业命名<br>・<br>行政区域<br>・<br>详細地址<br>・<br>経滅源道<br>・<br>(小川本町)                                                                                                    | 终端详情<br>终端详情<br>译本店位置较远,<br>计 <b>十星: 厂园店店</b><br>华润万家//<br>广州市天河区 | #1 マ = 1<br>清前往现场进行拓店<br>A336<br><sup>*</sup> 州星汇园店A336<br>广东广州市天河区<br>珠江新城华夏路星<br>近岡首层<br>現代渠道 |
| 3:39 4                                                                                                    | ***********************************                                                                                                    | 4:05<br>く ×<br>② [1]<br>② [1]<br>② [1]<br>③ [1]<br>② [1]<br>※ 第二<br>※ 第二<br>》<br>※ 第二<br>※ 第二<br>※ 第                                                                                                    | 终端详情<br>终端详情<br>高本店位置较远,请前<br>起市<br>20日<br>注<br>第<br>一<br>方<br>新<br>了<br>方<br>新<br>了<br>方<br>新<br>了<br>方<br>新<br>了<br>方<br>乐<br>影的文<br>》<br>(<br>二<br>第<br>5<br>5<br>5<br>5<br>5<br>5<br>5<br>5<br>5<br>5<br>5<br>5<br>5<br>5<br>5<br>5<br>5<br>5 | .:·** <>>> <td>4:05<br/>&lt; ×<br/>© 温馨提示::<br/>您目前位置距距<br/>操作。<br/>*<br/>*<br/>*<br/>校溜介方家广が<br/>●<br/>不可合作已合作<br/>*<br/>*<br/>校選企业命名<br/>*<br/>行政区域<br/>*<br/>详细地址<br/>终端渠道<br/>经<br/>续端类型</td> <td>终端详情<br/>终端详情<br/>《本店位重较远,<br/>小<b>相星:汇园店</b><br/>华润万家/</td> <td>## ♥ ■</td> | 4:05<br>< ×<br>© 温馨提示::<br>您目前位置距距<br>操作。<br>*<br>*<br>*<br>校溜介方家广が<br>●<br>不可合作已合作<br>*<br>*<br>校選企业命名<br>*<br>行政区域<br>*<br>详细地址<br>终端渠道<br>经<br>续端类型                                                                                                    | 终端详情<br>终端详情<br>《本店位重较远,<br>小 <b>相星:汇园店</b><br>华润万家/              | ## ♥ ■                                                                                          |
| 3:39 7     久端详代       X     久端详代       26端详代     26端详代       ● 二篇警提示::     26端详代       ② 四目前位重距离本店位重较过<br>操作。     26端       K#尚峰广场店     26端       修端の合作     26端       详細地址     26端       终端渠道     26端       终端规引     26端       终端级别     26端       终端标签     26端                                                                                                    | # <sup>1</sup> <b>* ■</b> )<br><b>*</b><br><b>*</b><br><b>*</b><br><b>*</b><br><b>*</b><br><b>*</b><br><b>*</b><br><b>*</b>                                                                                                    | 4:05<br>< ×<br><sup>2</sup><br><sup>2</sup><br><sup>2</sup><br><sup>2</sup><br><sup>2</sup><br><sup>3</sup><br><sup>3</sup><br><sup>4</sup><br><sup>4</sup><br><sup>4</sup><br><sup>4</sup><br><sup>4</sup><br><sup>4</sup><br><sup>4</sup><br><sup>4</sup>                                                                                                    | <b>终端详情</b><br>终端详情<br>高本店位置较远,请前<br>起市<br>通風不符<br>注<br>方<br>方<br>方<br>方<br>方<br>方<br>方<br>方<br>方<br>方<br>方<br>方<br>第                                                                                                    | ::"      ・・                                                                                                    | 4:05         く         ・         ・         ・         ・         ・         ・         ・         ・         ・         ・         ・         ・         ・         ・         ・         ・         ・         ・         ・         ・         ・         ・         ・         ・         ・         ・         ・         ・         ・         ・         ・         ・         ・         ・         ・         ・         ・         ・         ・         ・         ・         ・         ・         ・         ・         ・         ・         ・         ・         ・         ・         ・         ・         ・   | 终端详情<br>终端详情<br>本店位置较远,<br>十 <b>星汇园店</b><br>华润万家/7                | ## * ■ ■<br>・・・<br>・・・<br>・・・<br>・・・<br>・・・<br>・・・<br>・・・                                       |
| 3:39 7     X     笑端详情       X     笑端详情       9     溫馨提示:     %       %目前位置距离本店位置较近操作。     ※       *     大年尚峰广场店       修端の合作        終端の公        70政区域        2        2        2        2        2        2        2        3        3        3        3        3        3        3        4        3        3        3        3        3        3        4        4        5        4        5        4        5        5        5        5        6        5        6        5        5        5   < | ::! ( ) ( ) ( ) ( ) ( ) ( ) ( ) ( ) ( ) (                                                                                                    | 4:05         く       ×         ・       -         第二次城生活       -         ・       不可合作経営院         ・       行政区域         ・       ・         後端原進          終端       楽型         後端級別          後端振空          後端振空          後端振空          後端振空          後端振空          後端振空          後端振空          後端振空                                                                                           <                                                                                                    | 终端详情<br>终端详情<br>高本店位置较远,请前<br><b>超日市</b><br>通不符<br>了东省广州市海玛<br>街与乐蚁路交                                                                                                    | ::" <> = )<br>前往现场进行拓店 高天城生活起市 高大城生活起市 二、「州市海珠区 其区上冲中约大。 现代渠道 商超                                                                                                    | 4:05<br>< ×<br>②目前位置距#<br>操作。<br>》作可合作:已合作<br>* 经温企业命名<br>* 行政区域<br>* 行政区域<br>* 详细地址<br>终端渠道<br>终端规则<br>终端标签                                                                                                    | 终端详情<br>终端详情<br>本店位置较远,<br>小星汇园店<br>华润万家//<br>广州市天河区              | ## ♥ ■<br><br>                                                                                  |
| 3:39 4 <ul> <li></li></ul>                                                                                                    | ::! ♥ ■)<br>「 ・・・・・・・・・・・・・・・・・・・・・・・・・・・・・・・・・・・                                                                                                    | 4:05          ×         • 温馨班示:       您得前位置距鏡<br>使作。         • 不可合作:经营政         • 不可合作:经营政         • 行政区域         • 详细地址         终端失型         终端级别         终端级别         经端标签         已铺货品牌                                                                                                    |                                                                                                    | ::" (* ● ●)<br>前往現场进行拓店 周天城生活超市 京广州市海珠区 未区上沖中约大 双口西北50米 现代渠道 商超                                                                                                    | 4:05            ·         ·         ·         ·         ·         ·         ·         ·         ·         ·         ·         ·         ·         ·         ·         ·         ·         ·         ·         ·         ·         ·         ·         ·         ·         ·         ·         ·         ·         ·         ·         ·         ·         ·         ·         ·         ·         ·         ·         ·         ·         ·         ·         ·         ·         ·         ·         ·         ·         ·         ·         ·         ·         ·        < | 终端详情<br>终端详情<br>派本店位置较远。<br>小 <b>早上汇园店</b><br>华润万家//              | ## ♥ ■<br>                                                                                      |

A. 已合作-信息查看 B. 不可合作-信息查看 C. 已合作-信息查看

6、信息修改

在【可合作】、【不可合作】、【已合作】终端列表,点击右下角

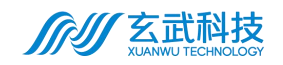

【修改信息】,对该门店的信息进行更新,修改完毕后,需点击下方【确认

修改】按钮完成修改;

|                                                                                                    |                                                                                                    | 3:39 1                                                                                                    |                                                                                                    |                                                                                                    |                                                                                                    |                                                                                                    |                                                                                                    |                                                                                                    |
|----------------------------------------------------------------------------------------------------|----------------------------------------------------------------------------------------------------|----------------------------------------------------------------------------------------------------|----------------------------------------------------------------------------------------------------|----------------------------------------------------------------------------------------------------|----------------------------------------------------------------------------------------------------|----------------------------------------------------------------------------------------------------|----------------------------------------------------------------------------------------------------|----------------------------------------------------------------------------------------------------|
|                                                                                                    |                                                                                                    | <                                                                                                    | 智能拓店                                                                                                    |                                                                                                    |                                                                                                    |                                                                                                    |                                                                                                    |                                                                                                    |
|                                                                                                    |                                                                                                    | <                                                                                                    | 智能拓店                                                                                                    |                                                                                                    |                                                                                                    |                                                                                                    |                                                                                                    |                                                                                                    |
|                                                                                                    |                                                                                                    | 我的任务(1)可                                                                                                    | <b>I合作</b> (35)不可合作                                                                                                    | (14) 已合作(3)                                                                                                    |                                                                                                    |                                                                                                    |                                                                                                    |                                                                                                    |
|                                                                                                    |                                                                                                    | ○ 终端名称、                                                                                                    | 终端地址、销售产品类型                                                                                                    | I                                                                                                    |                                                                                                    |                                                                                                    |                                                                                                    |                                                                                                    |
|                                                                                                    |                                                                                                    | 所属区域▼                                                                                                    | 终端类型 🔻                                                                                                    | 设施▼                                                                                                    |                                                                                                    |                                                                                                    |                                                                                                    |                                                                                                    |
|                                                                                                    |                                                                                                    | ☞ 品牌: 演示品                                                                                                    | 牌1                                                                                                    |                                                                                                    |                                                                                                    |                                                                                                    |                                                                                                    |                                                                                                    |
|                                                                                                    |                                                                                                    |                                                                                                    | 重新拓店                                                                                                    | 修改信息                                                                                                    |                                                                                                    |                                                                                                    |                                                                                                    |                                                                                                    |
|                                                                                                    |                                                                                                    | <ul> <li>永辉尚峰广式</li> <li>現代渠道 KA</li> <li>⑨ 东升云鼎大川</li> </ul>                                                                                                    | 场店                                                                                                    | (†)                                                                                                    |                                                                                                    |                                                                                                    |                                                                                                    |                                                                                                    |
|                                                                                                    |                                                                                                    | <ul> <li>☐ 设施:</li> <li>☐ 售卖产品: 暫</li> <li>♥ 品牌: 演示品</li> </ul>                                                                                                    | 无<br>牌1                                                                                                    | 3.41km                                                                                                    |                                                                                                    |                                                                                                    |                                                                                                    |                                                                                                    |
|                                                                                                    |                                                                                                    |                                                                                                    | 重新拓店                                                                                                    | 修改信息                                                                                                    |                                                                                                    |                                                                                                    |                                                                                                    |                                                                                                    |
|                                                                                                    |                                                                                                    | <b>鸿兴便利店</b><br>现代渠道 便利<br>◎ 广东省广州                                                                                                    | 店<br>市天河区体育东路11号                                                                                                    | ( <b>t</b> )                                                                                                    |                                                                                                    |                                                                                                    |                                                                                                    |                                                                                                    |
|                                                                                                    |                                                                                                    | □ 设施:                                                                                                    |                                                                                                    | 5.32km                                                                                                    |                                                                                                    |                                                                                                    |                                                                                                    |                                                                                                    |
| 4:05<br>× 终端                                                                                                    | #!? <b>주■</b> 》                                                                                                    | <ul> <li>□ 设施:</li> <li>□ 告表产品: 暂</li> <li>4:05</li> <li></li> </ul>                                                                                                    | <sub>无</sub><br>终端详情                                                                                                    | 5.32km<br>#‼ 중 ■<br>                                                                                                    | 4:05<br>< ×                                                                                                    | 终端详情                                                                                                    |                                                                                                    | ≎ ■<br>                                                                                                    |
| 4:05<br>X 终端<br>终端                                                                                                    | ;;੫ ゔ ■)<br>洋情 ・・・<br>祥情                                                                                                  | ● F 50.5 Am<br>目 设施:<br>② 售卖产品: 智<br>4:05<br>く X<br>く                                                                                                    | 失端详情<br>终端详情                                                                                                    | 5.32km<br>∷‼ 중 ■)<br>                                                                                                    | 4:05<br>< ×<br><                                                                                                    | 终端详情                                                                                                    | '                                                                                                    | ি≎ ■<br>                                                                                                    |
| 4:05<br>× 终端<br>终端<br>● 温馨提示:<br>您目前位置距离本店位I<br>操作。                                                                                                    | # <sup>11</sup> マ ■)<br>#详情 ・・・<br>#详情<br>最较远,请前往现场进行拓店                                                                   | <ul> <li>○ 生 外には、小</li> <li>日 辺道:</li> <li>① 生 奈 产品: 封</li> <li>4:05</li> <li>く</li> <li>×</li> <li>く</li> <li>● 温馨提示: 電信前位運転<br/>操作,</li> </ul>                                                                                                    | <sup>天</sup><br>终端详情<br>终端详情<br>画本店位置较远,请前何                                                                                                    | 5.32km<br>#비 중 III)<br>                                                                                                    | 4:05<br>く X<br>く<br>息間前位置距<br>操作。                                                                                                    | 终端详情<br>终端详情<br>离本店位置较远,                                                                                                    | <b>::!!</b><br>请前往现场进                                                                                                    |                                                                                                    |
| 4:05<br>× 终端<br>终端<br>2.28提示:<br>您目前位置距离本店位工<br>操作。<br>5.7次超市<br>终端可合作                                                                                                    | ::! ♥ ■)<br>#详情 ・・・<br>#详情<br>電報远,请前往现场进行拓店                                                                               | C → Mich An<br>G 電素产品: 智<br>C = 電素产品: 智<br>C = C<br>C = C                                  |                                                                                                    | 5.32km<br># <sup>11</sup> マ =)<br>                                                                                                    | 4:05<br>< ×<br><                                                                                                    | 终端详情<br>终端详情<br>离本店位置较远,<br>州星汇园户                                                                                                | ;;"<br>请前往现场进<br>ξA336                                                                                                    | · <b>○</b> ■<br>・・<br>行拓店                                                                                                    |
| 4:05<br>× 终端<br>※ 终端<br>※目前位置距离本店位<br>操作。<br>※汉超市<br>美/ (2) (2) (2) (2) (2) (2) (2) (2) (2) (2)                                                                                                    | # <sup>11</sup> マ ■)<br>#详情 ・・・<br>#<br>#<br>#<br>#<br>#<br>#<br>#<br>#<br>#<br>#<br>#<br>#<br>#<br>#<br>#<br>#<br>#<br># | <ul> <li>○ 生 外出 か</li> <li>日 辺湖:</li> <li>① 生 奈 产 品: 封</li> <li>4:05</li> <li>く ×</li> <li>く ×</li> <li>く ×</li> <li>○ 二 雪 提示: 定目前位置置<br/>操作。</li> <li>③ 不可合作:经营部</li> <li>予 不可合作:经营部</li> <li>* 交端企业命名</li> </ul>                                                                                                    | <u>失端详情</u><br><u>终端详情</u><br>運薦本店位置较远,请前代<br><b>ご超市</b><br>高陽不符<br>海河                                                                           | 5.32km<br>:: <sup>11</sup> マ =)<br><br>注現场进行拓店<br>天城生活超市                                                                                                    | 4:05<br>< ×<br><                                                                                                    | 终端详情<br>终端详情<br>嘉本店位置较远。<br>州星汇园呢<br>华润万家                                                                                        | ::"<br>请前往现场进<br>复A336<br>广州星汇园店。                                                                                                | · ? ■<br><br>行拓店                                                                                                    |
| 4:05     终端       ×     终端       多夏     38       201     201       次日前位重距离本语位望<br>操作。     35       5.72超市     42       终端可合作     43       行政区域     53                                                                                                    | #1 ♥ ■<br>詳情 ・・・<br>詳様<br>■<br>戦法,请前往現场进行拓店<br>云汉超市<br>「东广州市海珠区〜                                                          | <ul> <li>日 逆路:</li> <li>血 音 奈介高: 封</li> <li>4:05</li> <li>ス</li> <li>ス</li> <li>ス</li> <li>(2) ×</li> <li>(2) ×</li> <li>(3) ×</li> <li>(4) ×</li> <li>(4) ×</li> <li>(4) ×</li> <li>(4) ×</li> <li>(4) ×</li> <li>(4) ×</li> <li>(5) ×</li> <li>(4) ×</li> <li>(5) ×</li> <li>(4) ×</li> <li>(5) ×</li> <li>(4) ×</li> <li>(4) ×</li> <li>(5) ×</li> <li>(4) ×</li> <li>(5) ×</li> <li>(4) ×</li> <li>(5) ×</li> <li>(4) ×</li> <li>(5) ×</li> <li>(5) ×</li> <li>(6) ×</li> <li>(7) ×</li> <li>(7) ×&lt;</li></ul>                                                                             | <u> 冬端详情</u><br><u> 冬端详情</u><br>ご薦本店位置较远,请前征<br>読超市<br>西園不符<br>海<br>二<br>二<br>二<br>二<br>二                                                        | 5.32km<br><b>#<sup>11</sup> 全 ■</b><br><br><b>#現场进行拓店</b><br>天城生活超市<br>州市海珠区 >                                                                                                    | 4:05<br><b>〈</b> ×                                                                                                    | 终端详情<br>终端详情<br>赢本店位置较远。<br>州星汇园记<br>"<br>华润万家<br>了                                                                              | ::"<br>请前往现场进<br>5A336<br>广州星汇园店,<br>东广州市天河                                                                                      | ⑦ ■<br>・・<br>行拓店<br>A336<br>可区 ~                                                                                                    |
| 4:05     终端       X     终端       2     2       ※     ※       ※     ※       ※     ※       ※     ※       ※     ※       ※     ※       ※     ※       ※     ※       ※     ※       ※     ※       ※     ※       ※     ※       ※     ※       ※     ※       ※     ※       ※     ※       ※     ※       ※     ※       ※     ※       ※     ※       ※     ※       ※     ※       ※     ※       ※     ※       ※     ※       ※     ※       ※     ※       ※     ※       ※     ※       ※     ※       ※     ※       ※     ※       ※     ※       ※     ※       ※     ※       ※     ※       ※     ※       ※     ※       ※     ※       ※     ※       ※     ※       ※     ※ <t< td=""><td>::! マ ■)<br/>お详情 ・・・<br/>お详情<br/>置較近,请前往現场进行拓店<br/>ご双超市<br/>广东广州市海珠区<br/>(*)</td><td><ul> <li>日 辺際:</li> <li>① 国家产品: 封</li> <li>4:05</li> <li>く X</li> <li>く X</li> <li></li> <li>二 温馨提示: 您目前位立面<br/>操作。</li> <li>3 次天城生活。</li> <li>第 不可合作经营师</li> <li>予 终端企业命名</li> <li>* 行政区域</li> <li>* 详细地址</li> </ul></td><td><ul> <li>冬端详情<br/>終端详情</li> <li>終端详情</li> <li>認高本店位置较远,请前征</li> <li>読起市</li> <li>読風不符</li> <li>海汀<br/>广东广列</li> </ul></td><td>5.32km<br/>#<sup>11</sup> <b>○ ■</b>)<br/><br/>注现场进行拓店<br/>K城生活超市<br/>州市海珠区 ×<br/>区上冲中 <b>○</b></td><td>4:05<br/><b>〈</b> ×<br/><b>〈</b><br/><sup>(</sup><br/><sup>(</sup><br/><sup>(</sup><br/><sup>(</sup><br/><sup>(</sup><br/><sup>(</sup><br/><sup>(</sup>)<br/><sup>(</sup><br/><sup>(</sup>)<br/><sup>(</sup><br/><sup>(</sup>)<br/><sup>(</sup><br/><sup>(</sup>)<br/><sup>(</sup><br/><sup>(</sup>)<br/><sup>(</sup><br/><sup>(</sup>)<br/><sup>(</sup><br/><sup>(</sup>)<br/><sup>(</sup><br/><sup>(</sup>)<br/><sup>(</sup><br/><sup>(</sup>)<br/><sup>(</sup><br/><sup>(</sup>)<br/><sup>(</sup>)<br/><sup>(</sup><br/><sup>(</sup>)<br/><sup>(</sup>))<br/><sup>(</sup>)<br/><sup>(</sup>)<br/><sup>(</sup>)<br/><sup>(</sup>))<br/><sup>(</sup>)<br/><sup>(</sup>)<br/><sup>(</sup>))<br/><sup>(</sup>)<br/><sup>(</sup>)<br/><sup>(</sup>))<br/><sup>(</sup>)<br/><sup>(</sup>))<br/><sup>(</sup>)<br/><sup>(</sup>))<br/><sup>(</sup>)<br/><sup>(</sup>))<br/><sup>(</sup>)<br/><sup>(</sup>))<br/><sup>(</sup>))<br/><sup>(</sup>)<br/><sup>(</sup>))<br/><sup>(</sup>))<br/><sup>()</sup>)<br/><sup>()</sup>)<br/><sup></sup></td><td>終端详情<br/>後端详情<br/>高本店位置较远。<br/>、<br/>、<br/>、<br/>、<br/>、<br/>、<br/>、<br/>、<br/>、<br/>、<br/>、<br/>、<br/>、<br/>、<br/>、<br/>、<br/>、<br/>、<br/>、</td><td>::1<br/>请前往现场进<br/>5A336<br/>广州星汇回店。<br/>"东广州市天河<br/>又珠江新城华3</td><td>⑦ ■<br/> 行拓店 A3336 J区 ✓</td></t<> | ::! マ ■)<br>お详情 ・・・<br>お详情<br>置較近,请前往現场进行拓店<br>ご双超市<br>广东广州市海珠区<br>(*)                                                    | <ul> <li>日 辺際:</li> <li>① 国家产品: 封</li> <li>4:05</li> <li>く X</li> <li>く X</li> <li></li> <li>二 温馨提示: 您目前位立面<br/>操作。</li> <li>3 次天城生活。</li> <li>第 不可合作经营师</li> <li>予 终端企业命名</li> <li>* 行政区域</li> <li>* 详细地址</li> </ul>                                                                                                    | <ul> <li>冬端详情<br/>終端详情</li> <li>終端详情</li> <li>認高本店位置较远,请前征</li> <li>読起市</li> <li>読風不符</li> <li>海汀<br/>广东广列</li> </ul>                            | 5.32km<br># <sup>11</sup> <b>○ ■</b> )<br><br>注现场进行拓店<br>K城生活超市<br>州市海珠区 ×<br>区上冲中 <b>○</b>                                                                                                    | 4:05<br><b>〈</b> ×<br><b>〈</b><br><sup>(</sup><br><sup>(</sup><br><sup>(</sup><br><sup>(</sup><br><sup>(</sup><br><sup>(</sup><br><sup>(</sup> )<br><sup>(</sup><br><sup>(</sup> )<br><sup>(</sup><br><sup>(</sup> )<br><sup>(</sup><br><sup>(</sup> )<br><sup>(</sup><br><sup>(</sup> )<br><sup>(</sup><br><sup>(</sup> )<br><sup>(</sup><br><sup>(</sup> )<br><sup>(</sup><br><sup>(</sup> )<br><sup>(</sup><br><sup>(</sup> )<br><sup>(</sup><br><sup>(</sup> )<br><sup>(</sup> )<br><sup>(</sup><br><sup>(</sup> )<br><sup>(</sup> ))<br><sup>(</sup> )<br><sup>(</sup> )<br><sup>(</sup> )<br><sup>(</sup> ))<br><sup>(</sup> )<br><sup>(</sup> )<br><sup>(</sup> ))<br><sup>(</sup> )<br><sup>(</sup> )<br><sup>(</sup> ))<br><sup>(</sup> )<br><sup>(</sup> ))<br><sup>(</sup> )<br><sup>(</sup> ))<br><sup>(</sup> )<br><sup>(</sup> ))<br><sup>(</sup> )<br><sup>(</sup> ))<br><sup>(</sup> ))<br><sup>(</sup> )<br><sup>(</sup> ))<br><sup>(</sup> ))<br><sup>()</sup> )<br><sup>()</sup> )<br><sup></sup> | 終端详情<br>後端详情<br>高本店位置较远。<br>、<br>、<br>、<br>、<br>、<br>、<br>、<br>、<br>、<br>、<br>、<br>、<br>、<br>、<br>、<br>、<br>、<br>、<br>、          | ::1<br>请前往现场进<br>5A336<br>广州星汇回店。<br>"东广州市天河<br>又珠江新城华3                                                                          | ⑦ ■<br>行拓店 A3336 J区 ✓                                                                                                    |
| 4:05     经第       X     经第       2     2       2     2       次回目前位置距离本店位1<br>操作。     2       5     3       後端可合作     2       行政区域     「方茶省       洋細地址     「方茶省       終端渠道     2                                                                                                    | #1 ♥ ■<br>詳<br>描<br>描<br>描<br>描<br>描<br>描<br>描<br>描<br>描<br>描<br>描<br>描<br>描                                              | <ul> <li>日 辺湖:</li> <li>白 雪 泉戸高: 封</li> <li>4:05</li> <li>ス</li> <li>ス</li> <li>(2 × 2)</li> <li>(2 × 3)</li> <li>(2 × 3)&lt;</li></ul>                                     | <ul> <li> <u>终端详情</u>         後端详情<br/>婆端详情<br/>調本店位置较远,请前径<br/>這國不符<br/>范園不符<br/>ア东广州<br/>「东广州<br/>「东省广州市海珠         </li> </ul>                 | 5.32km         #1 ◆ ●         1         1         1         1         1         1         1         1         1         1         1         1         1         1         1         1         1         1         1         1         1         1         1         1         1         1         1         1         1         1         1         1         1         1         1         1         1         1         1         1         1         1         1         1         1         1         1         1         1         1         1         1         1         1 <t< td=""><td>4:05<br/><b>〈</b> ×<br/><b>〈</b><br/><sup>②</sup><br/><sup>②</sup><br/><sup>②</sup><br/><sup>②</sup><br/><sup>②</sup><br/><sup>1</sup><br/><sup>1</sup><br/><sup>1</sup><br/><sup>1</sup><br/><sup>1</sup><br/><sup>1</sup><br/><sup>1</sup><br/><sup>1</sup></td><td>终端详情<br/>终端详情<br/>斎本店位置较远。<br/>州星ご园に<br/>・<br/>・<br/>・<br/>・<br/>・<br/>・<br/>・<br/>・<br/>・<br/>・<br/>・<br/>・<br/>・<br/>・<br/>・<br/>、<br/>・<br/>、<br/>・</td><td>::1<br/>请前往现场进<br/><b>ξA336</b><br/>广州星汇园店。<br/>下东广州市天河<br/>区珠江新城华3<br/>现代3</td><td><ul> <li>○     <li>○     <li>○     <li>○     <li>○     <li>○     <li>○     <li>○     <li>○     <li>○     <li>○     <li>○     <li>○     <li>○     <li>○     <li>○     <li>○     <li>○     <li>○     <li>○     <li>○     </li> </li></li></li></li></li></li></li></li></li></li></li></li></li></li></li></li></li></li></li></li></ul></td></t<> | 4:05<br><b>〈</b> ×<br><b>〈</b><br><sup>②</sup><br><sup>②</sup><br><sup>②</sup><br><sup>②</sup><br><sup>②</sup><br><sup>1</sup><br><sup>1</sup><br><sup>1</sup><br><sup>1</sup><br><sup>1</sup><br><sup>1</sup><br><sup>1</sup><br><sup>1</sup>                                                                                                    | 终端详情<br>终端详情<br>斎本店位置较远。<br>州星ご园に<br>・<br>・<br>・<br>・<br>・<br>・<br>・<br>・<br>・<br>・<br>・<br>・<br>・<br>・<br>・<br>、<br>・<br>、<br>・ | ::1<br>请前往现场进<br><b>ξA336</b><br>广州星汇园店。<br>下东广州市天河<br>区珠江新城华3<br>现代3                                                            | <ul> <li>○     <li>○     <li>○     <li>○     <li>○     <li>○     <li>○     <li>○     <li>○     <li>○     <li>○     <li>○     <li>○     <li>○     <li>○     <li>○     <li>○     <li>○     <li>○     <li>○     <li>○     </li> </li></li></li></li></li></li></li></li></li></li></li></li></li></li></li></li></li></li></li></li></ul> |
| 4:05     终端       ×     终端       > 溫馨提示:     您目前位重距离本店位工業操作。       > 深思目前位重距离本店位工業操作。     5.7.228市        5.7.228市        4.9.2        7.00区域        7.5.2        7.5.2        4.9.2        5.9.2        7.00区域        7.5.2        7.5.2        4.9.2        4.9.2        5.9.2        7.9.2        7.5.2        7.5.2        7.5.2        5.9.2        5.9.2        7.9.2        7.9.2        5.9.2        5.9.2        5.9.2        5.9.2        5.9.2        5.9.2        5.9.2        5.9.2        5.9.2        5.9.2        5.9.2        5.9.2        5.9.2        5.9.2        5.9.2        5.9.2        5.9.                                                                                                    | ::!! ♥ ■)<br>詳様情 ・・・<br>諸祥情<br>電報送,请前往現场进行拓店<br>二次超市<br>广东广州市海珠区<br>のの<br>、<br>、<br>、<br>、<br>、<br>、<br>、<br>、<br>、       | <ul> <li>○ 中 MEL M</li> <li>目 辺聴:</li> <li>① 国家产品:</li> <li>日 2005</li> <li>ス</li> <li>ス</li> <li>(2 × 3)</li> <li>(3 ( × 3))</li> <li>(3 ( × 3))</li> <li>(4:05</li> <li>(3 ( × 3))</li> <li>(4:05</li> <li>(3 ( × 3))</li> <li>(4:05</li> <li>(3 ( × 3))</li> <li>(4:05</li> <li>(4:05</li> <li>(5 ( × 3))</li> <li>(5 ( × 3))</li> <li>(</li></ul> |                                                                                                    | 5.32km         ## ● ● ●            #現场进行拓店         #現场进行拓店         0         以代渠道~         取代渠道~         商超~                                                                                                    | 4:05<br>< ×<br>/ 上醫提示:<br>您信期位置距<br>操作。       华润万家广:       O·不可合作:已合作       *终端企业命名       *行政区域       *详细地址       终端渠道        终端渠道                                                                                                    | 终端详情<br>终端详情<br><b>高本店位置较远。</b><br><b>州星汇园</b><br>作<br>"<br>一<br>"<br>"<br>"<br>"                                                | ::                                                                                                    | 令 ■<br>・・<br>・・<br>・・<br>・・<br>・・<br>・・<br>・・                                                                                                    |
| 4:05     经第       ×     经第       28     28       28     28       28     28       28     28       20     28       20     28       20     28       20     28       20     28       20     28       20     29       20     20       20     20       20     20       20     20       20     20       20     20       20     20       20     20       20     20       20     20       20     20       20     20       20     20       20     20       20     20       20     20       20     20       20     20       20     20       20     20       20     20       20     20       20     20       20     20       20     20       20     20       20     20       20     20       20     20       20     20       20 <td>::! ○ ■)<br/>送详情 ···   送详情 ···   描述情   置報述,请前往现场进行优店   「广东广州市海珠区   「广州市海珠区区政府 ●   现代渠道 ~   高超~   、</td> <td><ul> <li>○ 外 MEL M</li> <li>目 道際:</li> <li>① 雪素严高: </li> <li>2 ×</li> <li>2 ×</li> <li>2 ×</li> <li>2 ×</li> <li>2 ×</li> <li>2 ×</li> <li>2 ×</li> <li>2 ×</li> <li>4:05</li> <li>2 ×</li> <li>2 ×</li> <li>3 ×</li> <li>4 ×</li> <li>4 ×</li></ul></td> <td><ul> <li>失端详情<br/>终端详情</li> <li>逐篇本店位置较远,请前任</li> <li>这题不符</li> <li>流超市</li> <li>这题不符</li> <li>海汀<br/>广东广州市海珠</li> </ul></td> <td>5.32km         ::1 &lt; ■)</td> ::1 < ■)                                                                                                    | ::! ○ ■)<br>送详情 ···   送详情 ···   描述情   置報述,请前往现场进行优店   「广东广州市海珠区   「广州市海珠区区政府 ●   现代渠道 ~   高超~   、                         | <ul> <li>○ 外 MEL M</li> <li>目 道際:</li> <li>① 雪素严高: </li> <li>2 ×</li> <li>2 ×</li> <li>2 ×</li> <li>2 ×</li> <li>2 ×</li> <li>2 ×</li> <li>2 ×</li> <li>2 ×</li> <li>4:05</li> <li>2 ×</li> <li>2 ×</li> <li>3 ×</li> <li>4 ×</li> <li>4 ×</li></ul>                                                                                                    | <ul> <li>失端详情<br/>终端详情</li> <li>逐篇本店位置较远,请前任</li> <li>这题不符</li> <li>流超市</li> <li>这题不符</li> <li>海汀<br/>广东广州市海珠</li> </ul>                         | 5.32km         ::1 < ■)                                                                                                    | 4:05<br>< ×<br>/ • 溫嬰還示:<br>您目前位置距<br>操作。   • 伊利万家广告   • 不可含作:已含作   • 修端企业命名   • 行政区域   • 详细地址   终端渠道   终端渠道   终端渠道   终端类型   终端类型                                                                                                    | 终端详情<br>终端详情<br>赢本店位置较远。<br>州星汇园口<br>"<br>华润万家<br>了<br>个州市天河()                                                                   | :11<br>请前往现场进<br>5A336                                                                                                    | <ul> <li>○     <li>○     <li>○     <li>○     <li>○     <li>○     <li>○     <li>○     <li>○     <li>○     <li>○     <li>○     <li>○     <li>○     <li>○     <li>○     <li>○     <li>○     <li>○     </li> <li>○     </li> </li></li></li></li></li></li></li></li></li></li></li></li></li></li></li></li></li></li></ul>               |
| 4:05     经第       ×     经第       2015     2015       2016     2015       2017     2015       2017     2015       2018     2015       2018     2015       2019     2015       2018     2015       2018     2015       2018     2015       2018     2015       2018     2015       2018     2015       2018     2015       2018     2015       2018     2015       2018     2015       2018     2015       2018     2015       2018     2015       2018     2015       2018     2015       2018     2015       2018     2015       2018     2015       2018     2015       2018     2015       2018     2015       2018     2015       2018     2015       2018     2015       2018     2015       2018     2015       2018     2015       2018     2015       2018     2015       2018     2015       2018     2015                                                                                                    | ::! ♥ ■<br>詳情 ・・・<br>詳構<br>記載法,请前往現场进行拓店<br>ご知市<br>二次超市<br>二次超市                                                           | <ul> <li>() 外払出 州</li> <li>日 设施:</li> <li>① 雪 東京市品: 当</li> <li>4:05</li> <li>() 本</li> <li>() 本</li> </ul>                                                                                                    | <u> 冬端详情 终端详情 </u> 2 高本店位置较远,请前代<br>這国不符<br>「方、亡小小市海珠                                                                                            | 5.32km         #1 < ■                                                                                                    | 4:05<br><b>〈</b> ×                                                                                                    | 终端详情 後端详情<br>薬本店位置较远。<br>「<br>、<br>、<br>、<br>、<br>、<br>、<br>、<br>、<br>、                                                          | ::!<br>请前往现场进<br>5A336<br>广州星汇园店<br>っ 东广州市天河<br>辺代現<br>現代現<br>電<br>1<br>1<br>1<br>1<br>1<br>1<br>1<br>1<br>1<br>1<br>1<br>1<br>1 | 今 ■<br>・・・<br>行 拓 店<br>4.3366<br>月区 ◇<br>夏 ●<br>夏 ●<br>夏 ●<br>夏 ●<br>夏 ●<br>夏 ●<br>夏 ●<br>夏 ●<br>●<br>、                                                                                                    |
| 4:05          ×          2       2         2       2         2       2         2       2         3       2         2       2         4       2         4       2         5       2         5       2         5       2         5       2         5       2         5       2         5       2         4       2         4       2         4       2         4       2         4       2         4       2         4       2         4       2         4       2         4       2         4       2         4       2         4       2         4       2         4       2         4       2         4       2         4       2         4       3         4       3         4       4 <td< td=""><td>::・・・・・・・・・・・・・・・・・・・・・・・・・・・・・・・・・・・</td><td><ul> <li>ウ. A. E. A. A.</li> <li>目 辺聴:</li> <li>① 国東岸高: 当</li> <li>4:05</li> <li>ス</li> <li>(2 × 2)</li> <li>(2 × 3)</li> <li>(2 × 3)</li> <li>(2 × 4)</li> <li>(2 × 4)</li></ul></td><td>火端详情<br/>终端详情<br/>终端详情<br/>認識本店位置较远,请前征<br/>訪題不符<br/>第<br/>「广东亡」<br/>「「东省广州市海珠</td><td>5.32km<br/>#<sup>21</sup> ♀ ■)<br/><br/>#现场进行拓店<br/>和市海珠区〜<br/>図上沖中 ♀<br/>腐超〜<br/>〜<br/>〜<br/>〜</td><td>4:05<br/>&lt; ×<br/><!--</td--><td>终端详情<br/>终端详情<br/><b>嘉本店位置较远</b>。<br/><b>州星汇园</b>[[<br/>华涧万家<br/>「<br/>广州市天河[</td><td>:1<sup>1</sup><br/><b>请前往现场进</b><br/><b>5</b>A336<br/>广州星汇回店。<br/>东广州市天河<br/>双代第<br/>現代第<br/>電</td><td>◆ ■ 行拓店 A336 夏 ● 範述 &gt; 範述 &gt; ○ ○</td></td></td<>                                                                                                    | ::・・・・・・・・・・・・・・・・・・・・・・・・・・・・・・・・・・・                                                                                     | <ul> <li>ウ. A. E. A. A.</li> <li>目 辺聴:</li> <li>① 国東岸高: 当</li> <li>4:05</li> <li>ス</li> <li>(2 × 2)</li> <li>(2 × 3)</li> <li>(2 × 3)</li> <li>(2 × 4)</li> <li>(2 × 4)</li></ul>                                              | 火端详情<br>终端详情<br>终端详情<br>認識本店位置较远,请前征<br>訪題不符<br>第<br>「广东亡」<br>「「东省广州市海珠                                                                          | 5.32km<br># <sup>21</sup> ♀ ■)<br><br>#现场进行拓店<br>和市海珠区〜<br>図上沖中 ♀<br>腐超〜<br>〜<br>〜<br>〜                                                                                                    | 4:05<br>< ×<br></td <td>终端详情<br/>终端详情<br/><b>嘉本店位置较远</b>。<br/><b>州星汇园</b>[[<br/>华涧万家<br/>「<br/>广州市天河[</td> <td>:1<sup>1</sup><br/><b>请前往现场进</b><br/><b>5</b>A336<br/>广州星汇回店。<br/>东广州市天河<br/>双代第<br/>現代第<br/>電</td> <td>◆ ■ 行拓店 A336 夏 ● 範述 &gt; 範述 &gt; ○ ○</td>                                                                                                    | 终端详情<br>终端详情<br><b>嘉本店位置较远</b> 。<br><b>州星汇园</b> [[<br>华涧万家<br>「<br>广州市天河[                                                        | :1 <sup>1</sup><br><b>请前往现场进</b><br><b>5</b> A336<br>广州星汇回店。<br>东广州市天河<br>双代第<br>現代第<br>電                                        | ◆ ■ 行拓店 A336 夏 ● 範述 > 範述 > ○ ○                                                                                                    |
| 4:05          ×          2          2       2         2       2         2       2         3       2         4          4          4          5       2         5       2         6          4          5          4          5          5          6          5          5          6          6          6          6          6          6          6          6          6          6          6          6          6          6          6          6          6          6 </td <td>::!</td> <td><ul> <li>● 外部に加</li> <li>目 近際:</li> <li>① 雪素严高: 著</li> <li>4:05</li> <li>ス</li> <li>2 ×</li> <li>2 ×</li>     &lt;</ul></td> <td>失端详情<br/>终端详情           逐端详信           國本店位置较远,请前任           通本店位置较远,请前任           范囲不符           范囲不行           定回不行           第7           广东广/</td> <td>5.32km     ::!      :      :      :      :      :      :      :      :      :      :      :      :      :      :      :      :      :      :      :      :      :      :      :      :      :      :      :      :      :      :      :      :      :      :      :      :      :      :      :      :      :      :      :      :      :      :      :      :      :      ::      :      :      :      :      :      :      :      :      :      :      :      :      :      :      :      :      :      :      :      :      :      :      :      :      :      :      :      :      :      :      :      :      :      :      :      :      :      :      :      :      :      :      :      :      :      :      :      :      :      :      :      :      :      :      :      :      :      :      :      :      :      :      :      :      :      :      :      :      :      :      :      :      :      :      :      :      :      :      :      :      :      :      :      :      :      :      :      :      :      ::::::</td> <td>4:05<br/>&lt; ×<br/> <li>2<br/>2<br/>2<br/>2<br/>2<br/>2<br/>2<br/>2<br/>2<br/>2<br/>2<br/>3<br/>2<br/>4<br/>3<br/>2<br/>4<br/>3<br/>4<br/>3<br/>4<br/>3<br/>4<br/>4<br/>4<br/>4<br/>4<br/>4<br/>4<br/>4<br/>4<br/>4<br/>4<br/>4<br/>4</li></td> <td>终端详情<br/>终端详情<br/>高本店位置较远。<br/>"<br/>华润万家<br/>了<br/>个州市天河(</td> <td>:11<br/>请前往现场进<br/>5A336</td> <td>今日<br/>・・・・・・・・・・・・・・・・・・・・・・・・・・・・・・・・・・・・</td>                                                                                                    | ::!                                                                                                    | <ul> <li>● 外部に加</li> <li>目 近際:</li> <li>① 雪素严高: 著</li> <li>4:05</li> <li>ス</li> <li>2 ×</li> <li>2 ×</li>     &lt;</ul>                                                                                                    | 失端详情<br>终端详情           逐端详信           國本店位置较远,请前任           通本店位置较远,请前任           范囲不符           范囲不行           定回不行           第7           广东广/ | 5.32km     ::!      :      :      :      :      :      :      :      :      :      :      :      :      :      :      :      :      :      :      :      :      :      :      :      :      :      :      :      :      :      :      :      :      :      :      :      :      :      :      :      :      :      :      :      :      :      :      :      :      :      ::      :      :      :      :      :      :      :      :      :      :      :      :      :      :      :      :      :      :      :      :      :      :      :      :      :      :      :      :      :      :      :      :      :      :      :      :      :      :      :      :      :      :      :      :      :      :      :      :      :      :      :      :      :      :      :      :      :      :      :      :      :      :      :      :      :      :      :      :      :      :      :      :      :      :      :      :      :      :      :      :      :      :      :      :      :      :      :      :      :      ::::::                                                                                                    | 4:05<br>< ×<br><li>2<br/>2<br/>2<br/>2<br/>2<br/>2<br/>2<br/>2<br/>2<br/>2<br/>2<br/>3<br/>2<br/>4<br/>3<br/>2<br/>4<br/>3<br/>4<br/>3<br/>4<br/>3<br/>4<br/>4<br/>4<br/>4<br/>4<br/>4<br/>4<br/>4<br/>4<br/>4<br/>4<br/>4<br/>4</li>                                                                                                    | 终端详情<br>终端详情<br>高本店位置较远。<br>"<br>华润万家<br>了<br>个州市天河(                                                                             | :11<br>请前往现场进<br>5A336                                                                                                    | 今日<br>・・・・・・・・・・・・・・・・・・・・・・・・・・・・・・・・・・・・                                                                                                    |

#### 7、重新拓店

在【可合作】、【不可合作】、【已合作】终端列表,可通过点击

广州市玄武无线科技股份有限公司 Guangzhou XuanWu Wireless Technology Co.,Ltd.

电话:020-61302222

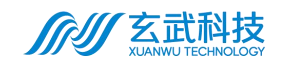

【重新拓店】按钮,对此三类门店进行重新拓店;重新拓店应首先进行【不 存在】、【可合作】、【不可合作】、【已合作】判断;

| 3:39 💅    |               | ::!! 🗢 🗖            |
|-----------|---------------|---------------------|
| < ×       | 智能拓店          |                     |
| <         | 智能拓店          |                     |
| 我的任务(1)   | 可合作 (35) 不可合作 | (14) <b>已合作</b> (3) |
| Q 终端名称    | 、终端地址、销售产品类型  | <u>aj</u>           |
| 所属区域▼     | 终端类型▼         | 设施▼                 |
| ☞ 品牌: 演示  | 品牌1           |                     |
|           | 重新拓店          | 修改信息                |
|           |               |                     |
| 永辉尚峰厂     | 「场店           |                     |
| 现代渠道 КА   | A.            |                     |
| ◎ 东升云鼎:   | 大厦            | 3 41km              |
| 🗄 设施:     |               |                     |
| ☐ 售卖产品:   | 暂无            |                     |
| ☞ 品牌: 演示  | 品牌1           |                     |
|           | 重新拓店          | 修改信息                |
|           |               |                     |
| 鸿兴便利历     | E             |                     |
| 现代渠道便     | 利店            |                     |
| ◎ 广东省广    | 州市天河区体育东路11号  |                     |
| a country |               | 5.32km              |
| 🗄 设施:     |               |                     |
| 信 售卖产品:   | 暂无            |                     |

| 3:44 🛿                   |             | ::!! 🗢 🖿 | 3:44 🛛                |                 | ::!! 중 ■)    | 3:44 🛿                   |                          | ::!! 🗢 🔲 |
|--------------------------|-------------|----------|-----------------------|-----------------|--------------|--------------------------|--------------------------|----------|
| < ×                      | 终端详情        |          | < ×                   | 终端详情            |              | < ×                      | 终端详情                     |          |
| <                        | 终端详情        |          | <                     | 终端详情            |              | <                        | 终端详情                     |          |
| ● 温馨提示:<br>您目前位置距<br>操作。 | 画本店位置较远,请前行 | 主现场进行拓店  | ● 温馨提示<br>您目前位<br>操作。 | :<br>置距离本店位置较远, | 请前往现场进行拓店    | ● 温馨提示:<br>您目前位置置<br>操作。 | 巨离本店位置较远,请前              | 往现场进行拓店  |
| 大新超市<br>●终端可合作           |             |          | 海天城生<br>●不可合作:経       | 活超市<br>营范围不符    |              | 华润万家广<br>●不可合作:已合作       | ⁻州星汇园店A3<br><sup>阼</sup> | 36       |
| *终端企业命名                  |             | 大新超市     | *终端企业6                | 市名              | 海天城生活超市      | *终端企业命名                  | 华润万家广州                   | 星汇园店A336 |
| *行政区域                    |             | ∥市海珠区~   | *行政区域                 |                 | 东广州市海珠区~     | *行政区域                    |                          | 州市天河区~   |
| *详细地址                    | 广东省广州市海珠    | 区赤岗东 🕜   | *详细地址                 |                 | 海珠区上冲中 🔮     | *详细地址                    | 广州市天河区珠江                 | I新城华夏 🕤  |
| 终端渠道                     |             | 现代渠道~    | 终端渠道                  |                 | 现代渠道~        | 终端渠道                     |                          | 现代渠道~    |
| 终端类型                     |             | 商超~      | 终端类型                  |                 | 商超~          | 终端类型                     |                          | 商超~      |
| 终端级别                     |             |          | 终端级别                  |                 |              | 终端级别                     |                          |          |
|                          |             |          |                       |                 |              |                          |                          |          |
| *可新铺货品牌                  |             |          | *可新铺货品                | 品牌              |              | *可新铺货品牌                  | ļ                        |          |
| 已铺货品牌                    |             | $\sim$   | 已铺货品牌                 | 卑               | $\checkmark$ | 已铺货品牌                    |                          | ~        |
| 不存在                      | 已合作         | 可合作      | 不存在                   | 日合作 不可          | 「合作 可合作      | 不存在                      | 已合作                      | 「百合作     |
|                          |             |          |                       |                 | _            |                          |                          |          |

A. 已合作-重新拓店

B. 不可合作-重新拓店

C.已合作-重新拓店

#### 3.2.2.2 达成成果

 1、进入系统后,在【达成成果】区域,用户可查看个人拓店成果,包
 括走访量、可合作、已合作、不可合作门店量。点击跳转具体页面进行 查看。

|   | 今日<br>[秀准]<br>共有5110家店。                                                                               | 已领取5家店          | 去拓店       |  |  |
|---|----------------------------------------------------------------------------------------------------|-----------------|-----------|--|--|
| 1 | <b>达成成果</b><br>共<br>可合作                                                                               | 主访 66 家店<br>已合作 | 5<br>不可合作 |  |  |
|   | 38     7     21       ● 拓店PK赛     今日拓店: 0/0家店       今日拓店里程: 0km     泉平拓店时间:       最早拓店时间:     最晚拓店时间: |                 |           |  |  |

2、在下方左侧卡片显示【拓店 PK 赛】排名,点击【查看详细榜单】可

查看用户的拓店排行得分信息。

| 今日<br>歴興連<br>共有5110家店,已领取5家店 去拓店                                                                       | <<br>杯瓜 | 信言              | рк<br><b>Е #11: 4</b> | <sub>寒</sub><br>干梓 | <u> </u>            | R                |
|----------------------------------------------------------------------------------------------------|---------|-----------------|-----------------------|--------------------|---------------------|------------------|
| 达成成果       共走访     66 家店       可合作     已合作     不可合作       38     7     21                              | 名次<br>1 | 姓名              | 走访<br>终端数<br>18       | 合作<br>终端数<br>10    | 合作<br>转化率<br>55.56% | 综合<br>得分<br>10.0 |
| <ul> <li>拓店PK裏</li> <li>今日拓店: 0 /0家店</li> <li>今日拓店理程: 0km</li> <li>最早拓店时间:</li> <li>最晚拓店时间:</li> </ul> | 0       | zhyans<br>hi001 | 18                    | 10                 | 55.56%              | 10.0             |

3、在下方右侧卡片显示【今日拓店相关信息】,显示今日拓店数据,

店面数量、里程、最早最晚拓店时间。

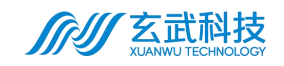

| 今日                                                                                                    |         |      |  |  |
|----------------------------------------------------------------------------------------------------|---------|------|--|--|
| <b>班务准</b><br>共有 <b>5110</b> 家店,                                                                         | 已领取5家店  | 去拓店  |  |  |
| ┃ 达成成果                                                                                                   |         |      |  |  |
| 共走                                                                                                    | E访 66 家 | 店    |  |  |
| 可合作                                                                                                    | 已合作     | 不可合作 |  |  |
| 38                                                                                                    | 7       | 21   |  |  |
| <ul> <li>● 拓店PK赛</li> <li>今日拓店: 0 /0家店</li> <li>今日拓店里程: 0km</li> <li>最早拓店时间:</li> <li>最晚拓店时间:</li> </ul> |         |      |  |  |

官网:www.wxchina.com